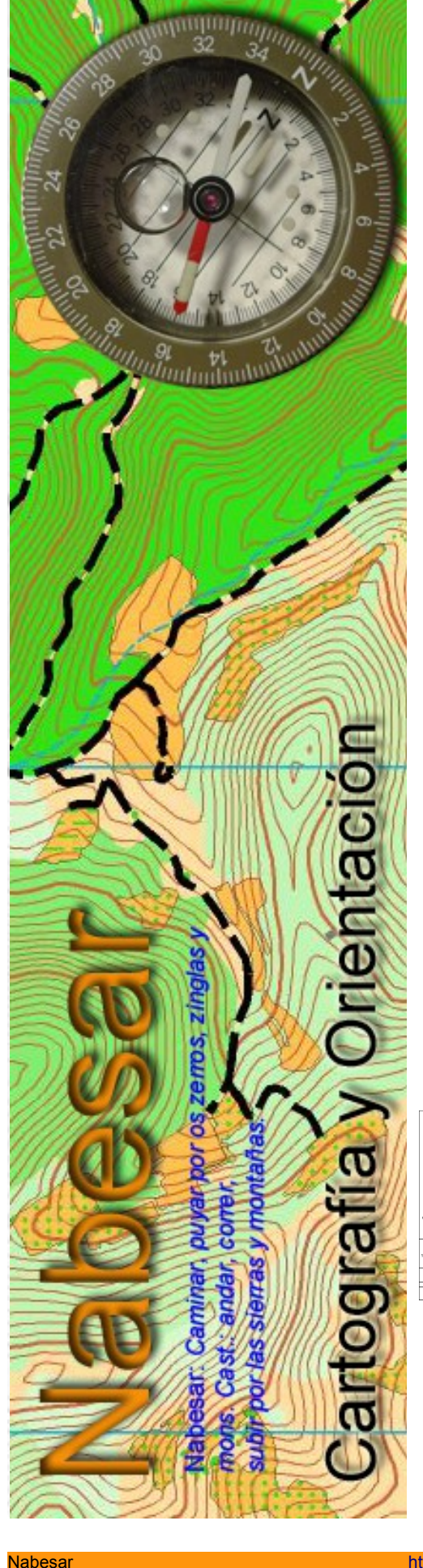

# NABESAR

CÁLCULO DE MASAS DE VEGETACIÓN, CORTADOS, ARROYOS Y CURVAS DE NIVEL.

# ELABORACIÓN DE UN MAPA BASE PARA EL DEPORTE DE LA ORIENTACIÓN

CON DATOS "LIDAR".

Parte I

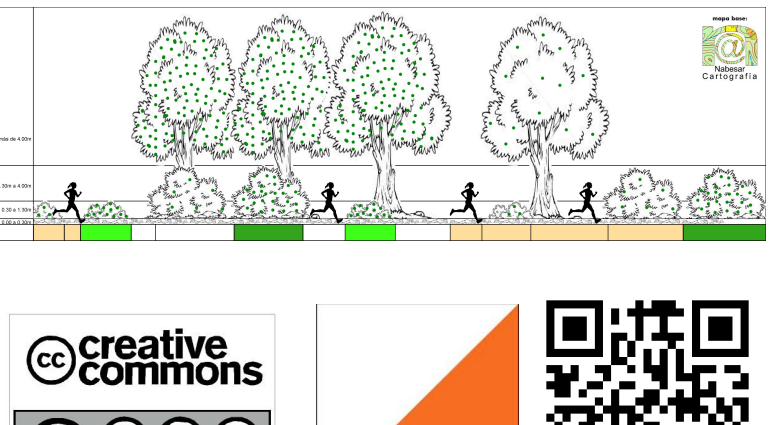

# CÁLCULO DE MASAS DE VEGETACIÓN, CORTADOS, ARROYOS Y CURVAS DE NIVEL.

# ELABORACIÓN DE UN MAPA BASE PARA EL DEPORTE DE LA ORIENTACIÓN CON DATOS "LIDAR".

#### PARTE I (FORMATO FINAL RASTER \*.tiff CON CURVAS DE NIVEL Y ARROYOS EN FORMATO VECTORIAL \*.dxf)

PARTE II (FORMATO FINAL VECTORIAL \*.dxf) en elaboración.

labesar. Caminar, puyar nons Cast, andar, correr, ubir por las sierres y mon

#### PARTE I (FORMATO FINAL RASTER \*.tiff CON CURVAS DE NIVEL Y ARROYOS EN FORMATO VECTORIAL \*.dxf)

Este manual está basado en los proyectos "Kartapullautin" http://www.routegadget.net/karttapullautin/ y "Terje Mathisen" http://tmsw.no/mapping/basemap\_generation.html .

La idea es trabajar los datos LIDAR con programas "Open Source" de Sistemas de Información Geográfica (GIS) que nos permitan variar los datos de cálculo y ver de una forma rápida cómo varían estos y elegir el resultado que más se adapte a nuestro terreno.

Para el cálculo de vegetación he considerado:

Nabesar

Puntos de vegetación hasta 0.30m ... desestimados.

Puntos de vegetación entre 0.30m y 1.30m ... inciden en la carrera pero nos dejan ver más allá (ISOM 408.0)

Puntos de vegetación entre 1.30m y 4.00m ... inciden en la carrera y NO nos dejan ver más allá (ISOM 410.0)

Puntos de vegetación por encima de 4.00m ... NO inciden en la carrera y serán considerados como ISOM 405.0 Bosque Blanco siempre que no tengan puntos de vegetación por debajo de ellos.

Una vez que hemos categorizado los puntos de vegetación por alturas, consideraremos las densidades en cada uno de los grupos y valoraremos que densidad será representada en nuestro mapa base.

Los niveles de altura y densidad que propongo son a modo de ejemplo, siguiendo este manual podremos poner los datos que mejor se adapten a nuestro campo de trabajo.

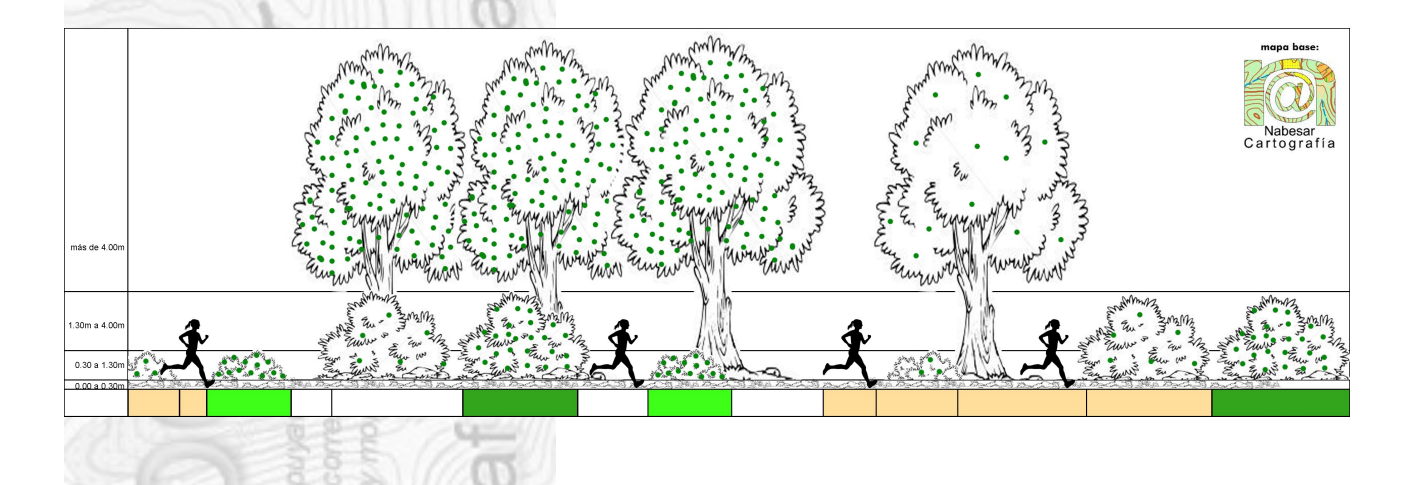

He usado la simbología ISOM 408.0 e ISOM 410.0 para dar dos tonos de verde en nuestro mapa base, que una vez en campo, el cartógrafo deberá valorar que símbolo de la ISOM es el más adecuado a cada mancha de vegetación. Podemos tener más tonos de verde, añadiendo más rangos de densidades a nuestro trabajo.

La Parte II de este manual está todavía en elaboración. La idea es que al final de todo el proceso tengamos un mapa base 100% vectorial.

#### INDICE

- 1.- Instalación de los programas necesarios:
  - LAStools
  - SAGA GIS
  - QuantumGIS
- 2.- Delimitar el terreno a trabajar (ISOM 403.0)
- 3.- Unir y recortar los archivos \*.LAZ en un único archivo \*.LAS
- 4.- Obtener del archivo \*.LAS:
  - Puntos de Terreno en formato \*.SHP
  - Puntos de Vegetación en formato \*.SHP
  - Modelo Digital de Terreno (MDT) en formato \*.ASC
- 5.- Calcular la altura sobre el terreno de cada uno de los puntos de vegetación.
- 6.- Clasificar los puntos de vegetación:
  - Hasta 0.30m en formato \*.SHP
  - De 0.30m a 1.30m en formato \*.SHP
  - De 1.30m a 4.00m en formato \*.SHP
  - Por encima de 4.00m en formato \*.SHP
- 7.- Calcular densidades (Mapas de Calor):
  - De 0.30m a 1.30m en formato \*.TIFF (ISOM 408.0)
  - De 1.30m a 4.00m en formato \*.TIFF (ISOM 410.0)
  - Por encima de 4.00m en formato \*.TIFF (ISOM 405.0)
- 8.- Calcular cortados a partir de un mapa de pendientes en formato \*.TIFF (ISOM 202.0)
- 9.-Calcular curvas de nivel:
  - Cada 5m en formato \*.SHP y \*.DXF (ISOM 101.0)
  - Cada 2.5m en formato \*.SHP y \*.DXF (ISOM 103.0)
- 10.- Calcular Arroyos.
- 11.- Calcular Mapa de sombras en formato \*.TIFF
- 12.- Exportar nuestro mapa base como RASTER GEOTIFF (\*.TIFF)
- 13.- Iniciar un nuevo mapa con Openorienteering Mapper:
  - Poner como plantilla nuestro mapa base (\*.TIFF)
  - Importar las curvas de nivel (ISOM 101.0) e (ISOM 103.0)
  - Poner como plantilla nuestro mapa de sombras (\*.TIFF)

# 1.- INSTALACIÓN DE LOS PROGRAMAS NECESARIOS

#### **Instalar LAStools**

Web: https://rapidlasso.com/lastools/

Descarga: http://lastools.org/download/LAStools.zip

Cómo instalar: Descomprimir el archivo "LAStools.zip" y copiar la carpeta /LAStools/ directamente en C:/

#### **Instalar SAGA GIS**

Web: http://www.saga-gis.org/en/index.html

Descarga: https://sourceforge.net/projects/saga-gis/files/

Cómo instalar: Descomprimir el \*.zip que nos hemos descargado y nos creará una carpeta. Ejecutar el archivo "saga gui.exe" que tenemos dentro de la carpeta.

#### Instalar QGIS y Plugins

Web: http://www.ggis.org/es/site/

Descarga: http://www.ggis.org/es/site/forusers/download.html

Cómo instalar: Instalación habitual de programas en Windows.

Una vez finalizada la instalación de QGIS, iniciaremos QGIS e instalaremos los plugins (complementos) que vamos a necesitar.

QuantumGIS se instala con una herramientas básicas y posteriormente podemos añadir más herramientas, nosotros necesitaremos las siguientes: "Point Sampling Tool", "CadDigitize" y "CartoLineGen-master". Para instalarlas ...

> Point sampling tool Samples polygon attributes and raster values from multiple layers at specified

Complementos ... Administrar e instalar complementos ... Activamos "Point Sampling Tool", "CadDigitize" y "CartoLineGen-master"... Instalar complemento.

sampling points

| OPE-dator-Baneto-Control     Odde-dator-Baneto-Control     Odde-dator-Baneto-Control     Odde-dator-Baneto-Control     Parados     Parados     Pa | The Point Sampling Tool Plugin collects polygon attributes<br>and raster values from multiple layers at specified sampling<br>points. You need a point layer with locations of sampling<br>points and at least one polygon or raster layer to probe<br>values from. The plugin creates a new point layer with<br>locations given by the sampling points and attributes take<br>from all the underlying polygons or/and raster cells. Pleas<br>use Control and Shift keys in order to select multiple<br>columns and bands. Note this tool is not compatible with<br>multipoint sources, unless each multipoint contains exact<br>one point. Using multipoint samples that contain more<br>points in multipoints may produce unreliable results. |
|----------------------------------------------------------------------------------------------------|----------------------------------------------------------------------------------------------------|
| Points2One                                                                                                    | Actualizar todos     Desinstalar complemento     Reinstalar complemento                                                                                                    |
|                                                                                                    | Cerrar Ayuda                                                                                                    |
| asa<br>Ala                                                                                                    | Cerrar Ayuda                                                                                                    |

#### Instalar Plugins en QGIS de forma manual

Si por algún motivo (redes de empresa, seguridad, etc.) no tenemos acceso al servidor de plugins de QGIS, podremos instalarlos de forma manual.

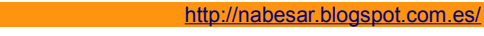

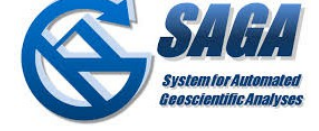

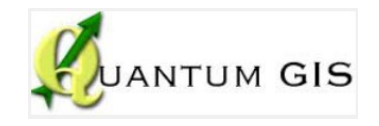

```
Noviembre 2016
```

Pag.5

rapidlasso GmbH fast tools to catch reality

Nabesar

Buscaremos en <u>https://plugins.qgis.org/plugins/</u> los plugins que necesitamos y nos los descargamos.

Una vez descargados, los plugins se deberán copiar en la carpeta:

C:\Archivos de programa\QGIS Essen\apps\qgis\python\plugins\

Por ejemplo, el plugin "Point Sampling Tool" quedaría así:

C:\Archivos de programa\QGIS Essen\apps\qgis\python\plugins\pointsamplingtool\

Una vez copiados:

Iniciamos QGIS

Complementos ... Administrar e instalar complementos ... Activamos los plugins que hemos copiado.

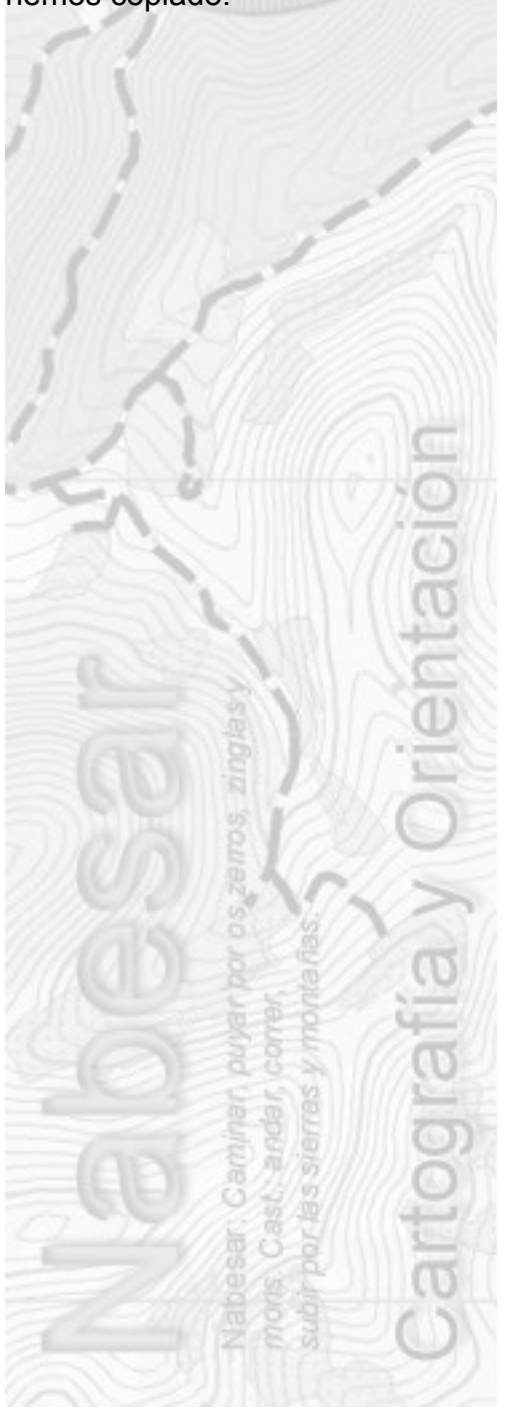

### 2.- DELIMITAR EL TERRENO A TRABAJAR (ISOM 403.0)

Vamos a delimitar el terreno que vamos a trabajar. Usaremos posteriormente el archivo \*.shp que creamos para unir y recortar los archivos LIDAR del Instituto Geográfico Nacional (IGN) que formarán parte de nuestro mapa base.

Software necesario: QuantumGIS.

Iniciamos QuantumGIS

Clic en ... Proyecto ... Nuevo

Establecemos el EPSG del proyecto, en nuestro ejemplo será **EPSG:25830** (Proyección:UTM, Datum:ETRS89 y Huso:30)

Proyecto ... Propiedades del proyecto ... SRC ...

Activamos "Enable 'On the fly' CRS transformation"

En filtrar ... tecleamos "25830"

Clic sobre "ETRS89/UTM zone30 EPSG25830" ... Aceptar

Vemos en la parte inferior derecha de la pantalla que nuestro proyecto está en el sistema de coordenadas EPSG25830.

| 🌠 Propiedades del proyecto   S | SRC                                                                                                 | ? ×                                     |
|--------------------------------|----------------------------------------------------------------------------------------------------|-----------------------------------------|
| General                        | Enable 'on the fly' CRS transformation (OTF)                                                        |                                         |
| A SPC                          | Filtrar 25830                                                                                       | ~~~~~~~~~~~~~~~~~~~~~~~~~~~~~~~~~~~~~~~ |
| J                              | Sistemas de referencia de coordenadas usados recientemente                                          |                                         |
| Identificación de capas        | Sistema de referencia de coordenadas                                                                | ID de la autoridad                      |
| estilos predeterminados        | ETRS89 / UTM zone 30N                                                                               | EPSG: 25830                             |
| Servidor OWS                   |                                                                                                    |                                         |
| 😥 Macros                       | •                                                                                                   |                                         |
|                                | Sistemas de referencia de coordenadas del mundo                                                     | Esconder SRC obsoletos                  |
|                                | Sistema de referencia de coordenadas                                                                | ID de la autoridad                      |
| Fuentes de datos               | - Sistemas de coordenadas proyectadas - Universal Transverse Mercator (UTM) - ETRS89 / UTM zone 30N | EPSG:25830                              |
|                                | •                                                                                                   | ••                                      |
|                                | SRC seleccionado: ETRS89 / UTM zone 30N                                                             |                                         |
|                                | +proj=utm +zone=30 +ellps=GRS80 +towgs84=0,0,0,0,0,0,0                                              | +units=m +no_defs                       |
|                                | Асер                                                                                                | tar Cancelar Aplicar Ayuda              |

Guardamos y damos nombre a nuestro proyecto de QGIS, en nuestro caso será "San Leonardo 2015.qgs"

Clic en ... "Agregar capa WMS/WMTS"

Nabesar

251///00

Por defecto viene instalada la ortofoto del PNOA máxima actualidad (PNOA-MA) y el mapa raster (PNOA-Raster)

Elegimos en el desplegable por ejemplo PNOA-Raster ... Conectar ... Clic en "Mapas

#### Raster (IGN)" ... Añadir ... Cerrar.

| PNOA-Raster                                                                                        |                                                                                                    |                                                                                                    |                                      |                                 |                 |              |                 |             |
|----------------------------------------------------------------------------------------------------|----------------------------------------------------------------------------------------------------|----------------------------------------------------------------------------------------------------|--------------------------------------|---------------------------------|-----------------|--------------|-----------------|-------------|
| Conectar                                                                                           | Nuevo                                                                                                    | Editar Borrar                                                                                                    |                                      | Cargar                          | Guardar         | Añadir :     | servidores pred | determinado |
| ID                                                                                                 | / Nombre                                                                                                    | Título                                                                                                    | Resumen                              |                                 |                 |              |                 |             |
| <b>⊡</b> • 0                                                                                       |                                                                                                    | Cartografía raste                                                                                                    | Servicio de visua                    | ización WMS 1                   | .3.0 conforme a | ISO 19128:   | 2005 Geograp    | hic Inform  |
| ± 1                                                                                                | fondo                                                                                                    | Mapas raster (IGN)<br>Fondo                                                                                                    | Capa de cartogra<br>Capa para usar o | afia raster del 1<br>como fondo | GN. Datos most  | rados en fui | ncion de la esc | ala de visu |
|                                                                                                    |                                                                                                    |                                                                                                    |                                      |                                 |                 |              |                 |             |
|                                                                                                    |                                                                                                    |                                                                                                    |                                      |                                 |                 |              |                 |             |
| - 10 - 11                                                                                          |                                                                                                    |                                                                                                    |                                      |                                 |                 |              |                 |             |
| Codificación                                                                                       | de la imagen                                                                                                    |                                                                                                    |                                      |                                 |                 |              |                 |             |
| Codificación                                                                                       | de la imagen                                                                                                    |                                                                                                    |                                      |                                 |                 |              |                 |             |
| Codificación  PNG                                                                                  | de la imagen                                                                                                    |                                                                                                    | SVG                                  |                                 |                 |              |                 |             |
| -Codificación<br>• PNG O                                                                           | de la imagen                                                                                                    | GIF () TIFF ()                                                                                                    | SVG                                  |                                 |                 |              |                 |             |
| Codificación     PNG     Sistema de la                                                             | de la imagen<br>PNG8 O JPEG (                                                                                                    | ) GIF () TIFF ()                                                                                                    | SVG                                  |                                 |                 |              |                 |             |
| -Codificación<br>PNG -<br>Sistema de I                                                             | de la imagen<br>PNG8 JPEG<br>referencia de coord                                                                                             | ) GIF () TIFF ()<br>lenadas (16 disponit                                                                                                    | SVG                                  |                                 |                 |              |                 |             |
| Codificación  PNG  Sistema de I  Tamaño de te                                                      | de la imagen<br>PNG8 JPEG<br>referencia de coord                                                                                             | GIF (16 disponit                                                                                                    | SVG                                  |                                 |                 |              |                 |             |
| -Codificación<br>PNG<br>-Sistema de n<br>Tamaño de te                                              | de la imagen<br>PNG8 JPEG<br>eferencia de coord                                                                                              | GIF O TIFF O                                                                                                    | SVG                                  |                                 |                 |              |                 |             |
| -Codificación  PNG  Sistema de l  Tamaño de te  Límite del obje                                    | de la imagen<br>PNG8 JPEG<br>referencia de coord<br>sela<br>eto espacial para GetF                                                           | GIF TIFF Cenadas (16 disponit                                                                                                    | SVG                                  |                                 | 10              |              |                 |             |
| Codificación PNG PNG Sistema de I Tamaño de te Límite del obje                                     | de la imagen<br>PNG8 JPEG<br>referencia de coord<br>sela<br>eto espacial para GetFi                                                          | GIF TIFF<br>lenadas (16 disponit<br>eatureInfo                                                                                                    | SVG                                  |                                 | 10              |              |                 |             |
| Codificación<br>PNG<br>Sistema de r<br>Tamaño de te<br>Límite del obje<br>ETRS89 / UTM             | de la imagen<br>PNG8 JPEG<br>referencia de coord<br>sela<br>eto espacial para GetFi<br>I zone 30N                                            | GIF TIFF<br>lenadas (16 disponit<br>eatureInfo                                                                                                    | SVG                                  |                                 | 10              | Cambi        | ar              |             |
| Codificación PNG Sistema de la Tamaño de te Límite del obje ETRS89 / UTM Usar lever                | de la imagen<br>PNG8 JPEG<br>referencia de coord<br>sela<br>eto espacial para GetFi<br>I zone 30N<br>nda WMS contextual                      | GIF TIFF<br>lenadas (16 disponit<br>eatureInfo                                                                                                    | SVG                                  |                                 | 10              | Cambi        | ar              |             |
| Codificación PNG Sistema de r Tamaño de te Límite del obje ETRS89 / UTM Usar leyer                 | de la imagen<br>PNG8 JPEG<br>eferencia de coord<br>sela<br>eto espacial para GetFi<br>I zone 30N<br>nda WMS contextual                       | GIF TIFF<br>lenadas (16 disponit<br>eatureInfo                                                                                                    | SVG                                  |                                 | 10              | Cambi        | ar              |             |
| Codificación PNG Sistema de r Tamaño de te Límite del obje ETRS89 / UTN Usar leyer                 | de la imagen<br>PNG8 JPEG<br>eferencia de coord<br>sela<br>eto espacial para GetFi<br>I zone 30N<br>nda WMS contextual                       | GIF TIFF                                                                                                    | SVG                                  |                                 | 10              | Cambi        | ar              |             |
| Codificación PNG Sistema de r Tamaño de te Límite del obje ETRS89 / UTN Usar leyer mbre de la capa | de la imagen<br>PNG8 JPEG<br>referencia de coord<br>sela<br>to espacial para GetFi<br>I zone 30N<br>nda WMS contextual<br>Mapas raster (IGN) | GIF TIFF International Tipe Contract of the second second se | SVG                                  |                                 | 10              | Cambi        | ar              |             |

Tenemos una nueva capa en nuestro proyecto con el Mapa Raster del IGN.

Hacemos zoom y nos desplazamos hasta que aparezca en pantalla el terreno que queremos usar como mapa base.

Clic en "Nueva capa de archivo Shape"

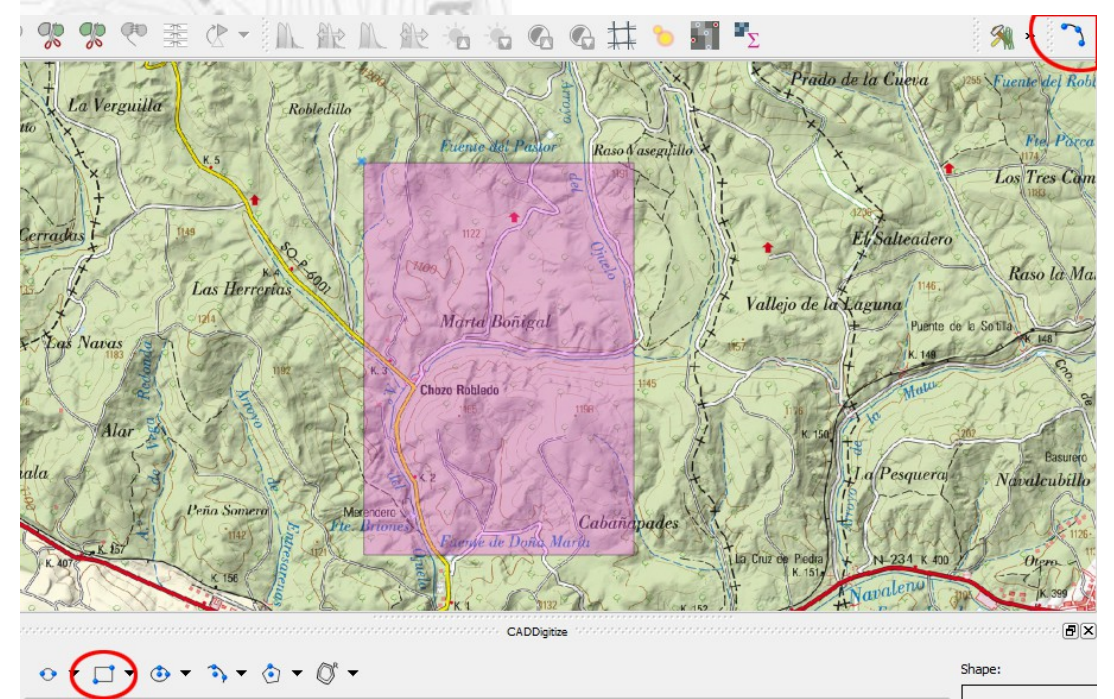

Tipo ... Polígono ... Aceptar.

Elegimos nombre y lugar donde guardar ... en nuestro ejemplo lo llamamos "**límite San Leonardo 2015.shp**"

Clic sobre el nombre de la capa para ponerla como activa.

Clic sobre el "lapicero" ... pasa a estar en modo edición.

Clic sobre "CadDigitize" ... vemos que tenemos varias herramientas ... elegimos por ejemplo dibujar un rectángulo a partir de dos puntos ... lo dibujamos ... Aceptar

Clic sobre el "lapicero" para desactivar el modo edición de la capa ... Guardar.

Le cambiamos el color ... Botón derecho sobre el nombre de la capa ... Propiedades ... Estilo ...

Clic sobre "Relleno sencillo"

En Relleno ... elegimos el color RGB=255/221/154 (ISOM 403.0 Terreno Basto)

En Contorno ... "Borde Transparente"

Aceptar.

| 🔇 🔮 Propiedades de la capa | a - limite terreno san leonardo 2015   Est | tilo                    |                |                                 |            | ? ×      |
|----------------------------|--------------------------------------------|-------------------------|----------------|---------------------------------|------------|----------|
| C K General                | 🔄 Símbolo único 💽                          |                         |                |                                 |            |          |
| :<br>I 😹 Estilo            |                                            | Tipo de capa del símbol |                | Relleno sencillo                |            |          |
| :<br>abc Etiquetas         |                                            | Colores                 | Relleno        | 🔻 🖶 Contorn                     | no         | - 🗣      |
| Campos                     |                                            | Estilo de relleno       | Sólido         |                                 |            | - 🗣      |
|                            | )<br>                                      | Estilo de borde         | —— Línea sólic | la                              |            |          |
| t epresentacion            |                                            | Estilo de unión         | Risel          |                                 |            | - 🗣      |
| Visualizar                 | Relleno sencillo                           | Ancho de borde          | 0,260000       |                                 | Hilímetro  | <u> </u> |
| Acciones                   |                                            | Desplazamiento X, Y     | 0,000000       | 0,000000                        |            | •        |
| • Uniones                  |                                            | ]                       |                | _,                              |            |          |
| Diagramas                  |                                            | 🔲 🗖 Efectos de dibujo   |                |                                 |            | 8        |
| 🥡 Metadatos                | ▼ Renderizado de capas                     |                         |                |                                 |            |          |
| Variables                  | Transparencia de capas                     | mal                     | Modo de r      | marcla da objetos espaciales 🛽  | Normal     |          |
|                            | Efectos de dibujo                          | iliai                   | - Mode de l    | mezcia de objecos espaciales (m | Vormai     |          |
|                            | Control feature rendering order            |                         |                |                                 |            |          |
|                            | 1                                          |                         |                |                                 |            |          |
|                            | Estilo                                     |                         |                | Aceptar Cancelar                | Aplicar Ay | ruda     |
|                            | DALLER                                     | 2                       |                |                                 |            |          |
|                            | 8 911/12                                   | 100                     |                |                                 |            |          |
|                            | 200                                        |                         |                |                                 |            |          |

Ya tenemos nuestro límite de terreno que usaremos posteriormente para recortar los archivos lidar y para usarlo como color de fondo.

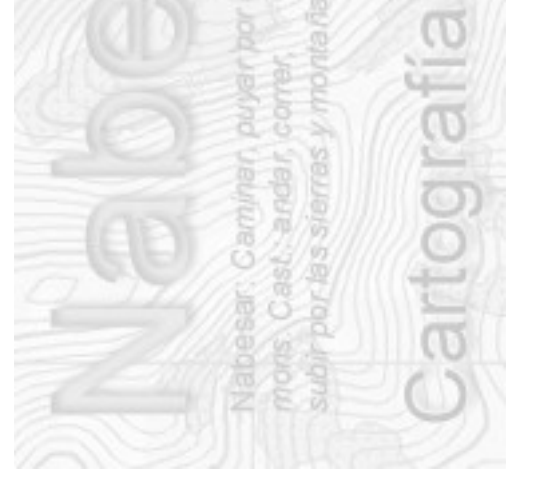

Nabesar

# 3.- UNIR Y RECORTAR LOS ARCHIVOS \*.LAZ EN UN ÚNICO ARCHIVO \*.LAS

Vamos a Unir, Recortar y pasar a \*.LAS los archivos LIDAR (\*.LAZ) del Instituto Geográfico Nacional (IGN) Software necesario: LAStools.

Nos descargamos del IGN <u>http://centrodedescargas.cnig.es/CentroDescargas/index.jsp</u> los archivos LIDAR (\*.LAZ) que vamos a necesitar.

Para trabajar de una forma cómoda con LAStools, recomiendo copiar los archivos \*.LAZ del IGN en la carpeta ... C:/LAStools /bin/

Con el Explorador de Windows vamos a la carpeta C:/LAStools /bin/ y hacemos doble clic sobre el archivo lasclip.exe

Con "browse" vamos a la carpeta que contiene nuestros archivos LIDAR (\*.LAZ) ... en nuestro ejemplo será C:/LAStools /bin/ ... y los agregamos haciendo clic en "add".

Activamos "process all files" y "merge files into one".

En "format" seleccionamos "las"

Desplegamos "output" y elegimos nombre del archivo, en nuestro caso le llamamos "sanleonardo2015.las" Importante: el nombre de archivo no debe llevar espacios, ni símbolos (como \_,-,etc), las herramientas LAStools no los admiten.

En "polygon" elegimos el rectángulo que hemos creado con QGIS como límite de terreno, en nuestro ejemplo es "límite San Leonardo 2015.shp"

Activamos "show clip polygon"

Desplegamos "ignore points" y elegimos:

low noise (7)

overlap (12)

Los puntos de ruido (7 low noise) y solape (12 overlap) no los usamos porque nos distorsionarán el estudio de densidades de vegetación que posteriormente haremos.

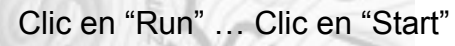

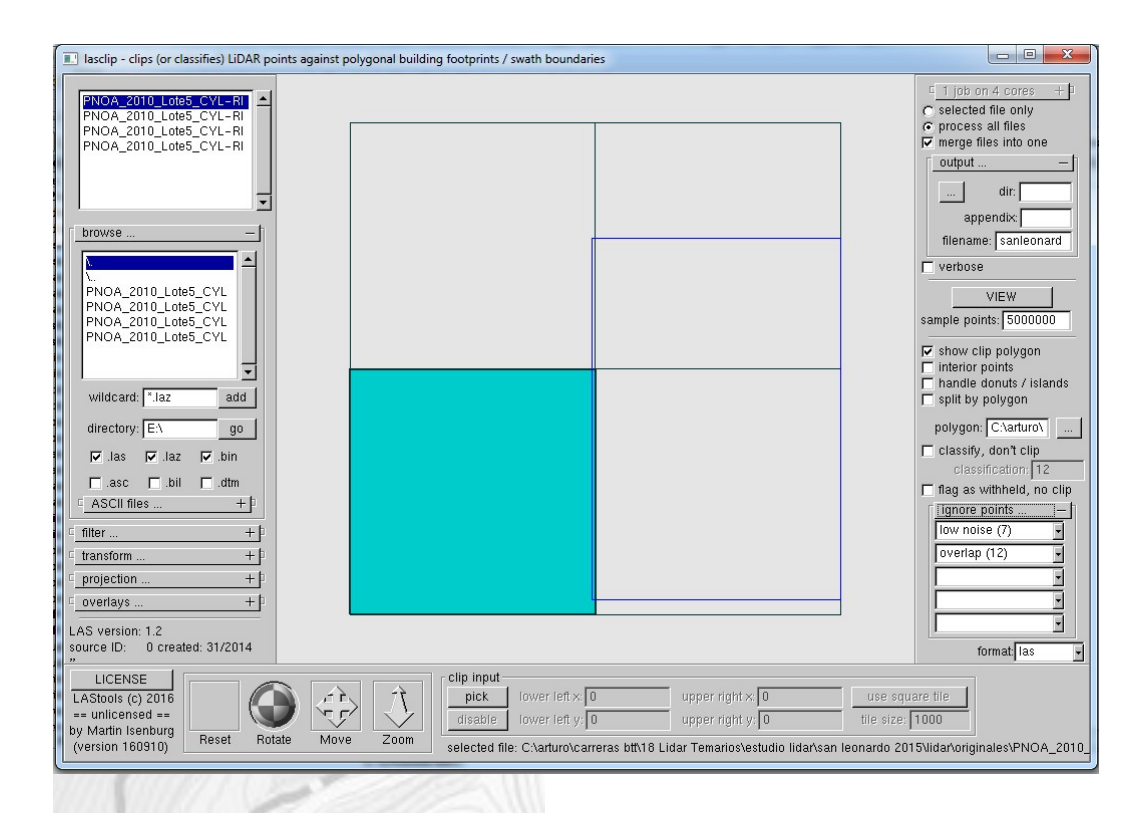

Una vez terminado, nos habrá creado un archivo llamado "sanleonardo2015.las" en la carpeta C:/LAStools/bin/ de nuestro ordenador.

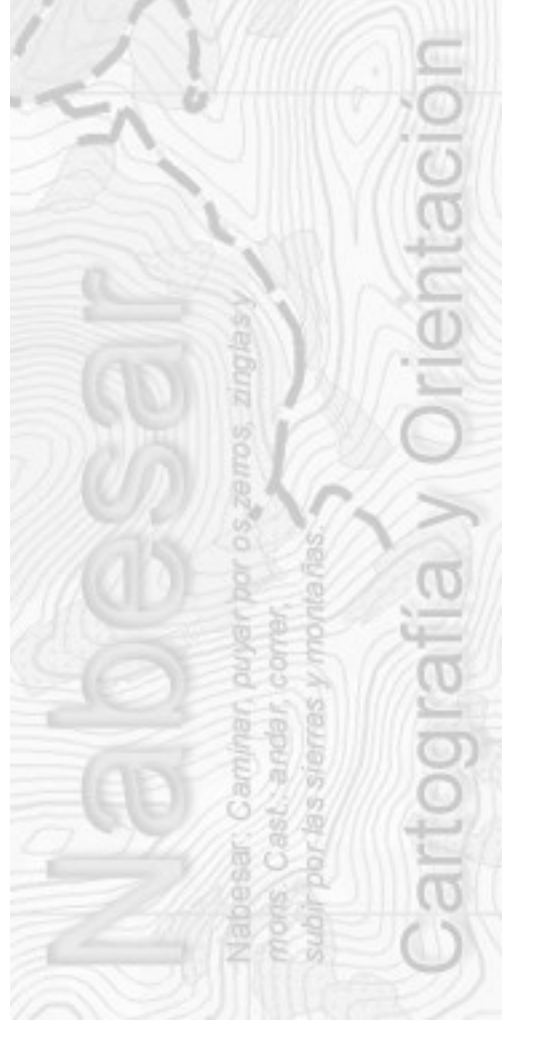

#### 4.- OBTENER DEL ARCHIVO \*.LAS PUNTOS DE TERRENO EN FORMATO \*.SHP, PUNTOS DE VEGETACIÓN EN FORMATO \*.SHP Y MODELO DIGITAL DE TERRENO (MDT) EN FORMATO \*.ASC

#### *Importante: nos hacemos una copia del archivo \*.las, por ejemplo renombrandolo como "sanleonardo2015original.las"*

Vamos a importar el \*.las y vamos a extraer los puntos de terreno y vegetación. Posteriormente vamos a generar un Modelo Digital de Terreno (MDT) en formato \*.asc

Software necesario: SAGA GIS

**Iniciamos SAGA GIS** 

#### Importamos el \*.las

Tools ... Import/Export ... Las ... Import Las files

Seleccionar archivo Las y activar "clasificación" ... OK

Ahora tenemos cargado en la pestaña "data/PointCloud" nuestro terreno, SagaGIS lo ha nombrado como "01.sanleonardo2015"

# Los dividimos en puntos de terreno (2 Ground) y puntos de vegetación (3 V.Baja, 4 V.Media, 5 V.Alta)

#### Calcular Puntos de Terreno:

Tools ... Shapes ... Point Clouds ... Point cloud reclassifier/Subset extractor

En Point Cloud ... "01.sanleonardo2015"

En Attribute ... "Classification"

En Result ... Create

En Mode of operation ... Extract Subset

En Method ... Simple

En old value ... 2 (que son los puntos de terreno "ground")

En operator ... =

Clic en Aceptar

| Data Objects                |                     | Okay     |
|-----------------------------|---------------------|----------|
| Point Clouds                |                     | - onay   |
| >> Point Cloud              | 01. sanleonardo2015 | Cancel   |
| Attribute                   | classification      |          |
| << Result                   | <create></create>   |          |
| Options                     |                     | Load     |
| Mode of operation           | Extract Subset      | Cauca    |
| Method                      | single              | Jave     |
| old value                   | 2                   | Defaults |
| operator                    | =                   |          |
| Special cases               |                     |          |
| <b>iribute</b><br>ole field |                     |          |
| ribute to process.          |                     |          |
|                             |                     |          |

Ahora tenemos cargado en la pestaña "data/PointCloud" nuestra nube de puntos de terreno, SagaGIS lo ha nombrado como "02.sanleonardo2015\_subset\_classification"

Vamos a salvar los puntos como SHP:

Tools ... Shapes ... Point Clouds ... Point cloud to Shapes

En points ... 02.sanleonardo2015\_subset\_classification

En shapes ... create

Aceptar.

Ahora tenemos cargado en la pestaña "**shapes**/point/" nuestra nube de puntos de terreno, SagaGIS lo ha nombrado como "01.sanleonardo2015\_subset\_classification"

Una vez creado ... botón derecho sobre "01.sanleonardo2015\_subset\_classification" ... guardar como SHP ... en nuestro caso lo llamaremos "**sanleonardo2015\_2ground.shp**"

#### Calcular Puntos de Vegetación

Tools ... Shapes ... Point Clouds ... Point cloud reclassifier/Subset extractor

En Point Cloud ... "01.sanleonardo2015"

En Attribute ... "Classification"

En Result ... Create

En Mode of operation ... Extract Subset

En Method ... Range

En minimun value ... 3 (que son los puntos vegetación baja)

En maximun value ... 5 (que son los puntos vegetación alta)

En operator ... <=

| Data Objects      |                                           | Okay    |
|-------------------|-------------------------------------------|---------|
| Point Clouds      |                                           | <u></u> |
| > Point Cloud     | 01. sanleonardo2015                       | Cance   |
| Attribute         | classification                            |         |
| << Result         | 04. sanleonardo2015_subset_classification |         |
| Options           |                                           | Load    |
| Mode of operation | Extract Subset                            | Save    |
| Method            | range                                     |         |
| minimum value     | 3                                         | Defau   |
| maximum value     | 5                                         |         |
| operator          | <=                                        |         |
| Special cases     |                                           |         |
|                   |                                           |         |
|                   |                                           |         |
|                   |                                           |         |
|                   |                                           |         |
|                   |                                           |         |
|                   |                                           |         |
|                   |                                           |         |

Clic en Acentar

Ahora tenemos cargado en la pestaña "data/PointCloud" nuestra nube de puntos de terreno, SagaGIS lo ha nombrado como "03.sanleonardo2015\_subset\_classification"

Vamos a salvar los puntos como SHP:

Tools ... Shapes ... Point Clouds ... Point cloud to Shapes

En points ... 03.sanleonardo2015\_subset\_classification

En shapes ... create

Aceptar.

(1111) (111) (111)

Ahora tenemos cargado en la pestaña "shapes/point/" nuestra nube de puntos de terreno, SagaGIS lo ha nombrado como "02.sanleonardo2015\_subset\_classification"

Una vez creado ... botón derecho sobre 02.sanleonardo2015\_subset\_classification" ... guardar como SHP ... en nuestro caso lo llamaremos "sanleonardo2015\_345vegetacion.shp"

#### Crear un MDT con SAGA GIS

Generamos el mallado GRID con los Ground=2

Tools ... Shapes ... Point clouds ... Point cloud to grid

En points ... "02.sanleonardo2015\_subset\_classification" que es la nube de puntos de terreno (ground) que hemos extraído del archivo lidar.

En output ... only Z

En Agregation ... first value

En Cellsize ... 1

Aceptar.

| Point Cloud to Grid                                    |                                           | ×        |
|--------------------------------------------------------|-------------------------------------------|----------|
| <ul> <li>Data Objects</li> <li>Point Clouds</li> </ul> |                                           | Okay     |
| >> Points                                              | 02. sanleonardo2015_subset_classification | Cancel   |
| Options                                                |                                           |          |
| Output                                                 | only z                                    |          |
| Aggregation                                            | first value                               | Load     |
| Cellsize                                               | 1                                         | Save     |
|                                                        |                                           |          |
| J                                                      |                                           | Defaults |
|                                                        |                                           |          |
|                                                        |                                           |          |
|                                                        |                                           |          |
|                                                        |                                           |          |
|                                                        |                                           |          |
|                                                        |                                           |          |

Ahora tenemos cargado en la pestaña "data/grids" nuestro GRID, SagaGIS lo ha nombrado como "01.sanleonardo2015\_subset\_classification [Z]"

Cerramos los agujeros (zonas sin datos)

Tools ... Grid ... Tools ... Close Gaps

En Grid system ... la extensión, que es el único dato que nos permite del desplegable

En Grid ... "01.sanleonardo2015\_subset\_classification [Z]"

En Mask ... <not set>

En Charged Grid ... <not set>

En Tension Threshold ... 0.1

Aceptar

| Close Gaps        |                                               | ×        |
|-------------------|-----------------------------------------------|----------|
| Data Objects      |                                               | Okay     |
| Grid system       | 1; 2032x 2947y; 493967.59x 4632118.470000y    | Cancel   |
| >> Grid           | 01. sanleonardo2015_subset_classification [Z] |          |
| > Mask            | <not set=""></not>                            |          |
| < Changed Grid    | <not set=""></not>                            | Load     |
| Options           |                                               | - Saus   |
| Tension Threshold | 0.1                                           | Dave     |
|                   |                                               | Defaults |
|                   |                                               |          |
|                   |                                               |          |
|                   |                                               |          |
|                   |                                               |          |
|                   |                                               |          |
|                   |                                               | 11.      |

Suavizamos el GRID

Tools ... Grid ... Filter ... Simple Filter

En Grid system ... la extensión, que es el único dato que nos permite del desplegable

En Grid ... "01.sanleonardo2015\_subset\_classification [Z]"

En Filtered Grid ... <not set>

Search mode = Circle

En Filter ... Smooth

En Radius ... 1

| Simple Filter                             |                                                                                             | ×        |
|-------------------------------------------|---------------------------------------------------------------------------------------------|----------|
| Data Objects     Grids                    |                                                                                             | Okay     |
| Grid system                               | 1; 2032x 2947y; 493967.59x 4632118.470000y<br>01. sanleonardo2015_subset_classification [Z] | Cancel   |
| < Filtered Grid                           | <not set=""></not>                                                                          |          |
| Options                                   |                                                                                             | Load     |
| Search Mode                               | Circle                                                                                      | Save     |
| Filter                                    | Smooth                                                                                      |          |
| Radius                                    | 1                                                                                           | Defaults |
| < Filtered Grid<br>Grid (optional output) |                                                                                             |          |

Exportamos el GRID como Modelo Digital de Terreno (MDT) en formato \*.asc

Tools ... Import/Export ... Grids ... Export ESRI Arc/Info Grid

En Grid system ... la extensión, que es el único dato que nos permite del desplegable

En Grid ... "01.sanleonardo2015\_subset\_classification [Z]"

En File ... elegimos nombre y lugar donde guardar el archivo, en nuestro ejemplo lo vamos a guardar como "**sanleonardo2015\_MDT.asc**"

En Format ... ASCII

En Geo Reference ... corner

En ASCII Precision ... 2

En ASCII Decimal Separator ... point (.)

| Export ESRI Arc/Info Grid                    |                                               | ×        |
|----------------------------------------------|-----------------------------------------------|----------|
| 🖻 Data Objects                               |                                               | Okay     |
| Grids                                        |                                               |          |
| Grid system                                  | 1; 2032x 2947y; 493967.59x 4632118.470000y    | Cancel   |
| >> Grid                                      | 01. sanleonardo2015_subset_classification [Z] |          |
| Options                                      |                                               | 1        |
| File                                         | \sanleonardo2015_MDT.asc                      | Load     |
| Format                                       | ASCII                                         | Save     |
| Geo-Reference                                | corner                                        |          |
| ASLII Precision                              | 2                                             | Defaults |
| ADCTI Decimal Deparator                      | bour (?)                                      |          |
|                                              |                                               |          |
|                                              |                                               |          |
|                                              |                                               |          |
|                                              |                                               |          |
|                                              |                                               |          |
|                                              |                                               |          |
|                                              |                                               | 1.       |
| 0.0 2                                        |                                               |          |
| 588 00                                       |                                               |          |
| 三日 一日 二日 二日 二日 二日 二日 二日 二日 二日 二日 二日 二日 二日 二日 |                                               |          |
|                                              |                                               |          |
|                                              |                                               |          |
|                                              |                                               |          |
|                                              |                                               |          |
|                                              |                                               |          |
|                                              |                                               |          |
|                                              |                                               |          |
|                                              |                                               |          |
|                                              |                                               |          |
|                                              |                                               |          |
|                                              |                                               |          |

### 5.- CALCULAR LA ALTURA SOBRE EL TERRENO DE CADA UNO DE LOS PUNTOS DE VEGETACIÓN.

Añadiremos la altura del terreno en cada punto y después calcularemos con ella la altura de cada punto de vegetación sobre el terreno y no sobre el nivel del mar.

Software necesario: QuantumGIS.

Iniciamos QuantumGIS.

Añadir capa vectorial ... en nuestro caso "**sanleonardo2015\_345vegetacion.shp**" ... nos preguntará por el Sistema de Coordenadas (SRC) ... en nuestro ejemplo será EPSG:25830.

Añadir capa raster ... en nuestro caso "**sanleonardo2015\_MDT.asc**" ... nos preguntará por el Sistema de Coordenadas (SRC) ... en nuestro ejemplo será EPSG:25830.

Importante: podemos elegir el orden de visualización de las capas con ... Ver ... Paneles ... Poner de orden de capas ... activamos "Controlar el orden de renderizado" ... y pinchamos y arrastramos los nombres de las capas para ordenarlas como nos guste.

Para ver la información que contiene cada uno de los puntos de vegetación ... hacemos clic sobre el nombre de la capa "**sanleonardo2015\_345vegetacion.shp**" y cogemos la herramienta "Identificar objetos espaciales", clic sobre unos de los puntos de vegetación.

| Resultados de la identificación | 5 ×            |
|---------------------------------|----------------|
| 😺 😭 😫 🚍 💊 🖻 👄                   |                |
| Objeto espacial                 | Valor          |
| 🖻 sanleonardo2015_345vegetacion |                |
| Ξ·Z                             | 1093.100000000 |
| 🕀 (Derivado)                    |                |
| 🕀 (Acciones)                    |                |
| - Z                             | 1093.100000000 |
| i classificat                   | 5              |

Vemos que ese punto tiene una altura sobre el nivel del mar (Z) de 1093.10m y lleva la clasificación LIDAR de "5" (Vegetación Alta)

Ahora vamos a calcular la altura que tiene el terreno en cada uno de los puntos de vegetación.

Clic en la herramienta "Point Sampling Tool"

En "Layer containing sampling points" seleccionamos nuestro archivo de puntos de vegetación ... en nuestro caso será "sanleonardo2015\_345vegetacion.shp"

En "Layers with fields/bands to get values from" seleccionamos:

En la pestaña "General"

Z(source point) que es la altura sobre el nivel del mar de los puntos de vegetación.

Banda1 (raster) que es la altura sobre el nivel del mar del terreno.

Usaremos la tecla "CTRL" para poder seleccionar lo anterior.

En output vector layer: seleccionamos el nombre del archivo SHP que vamos a generar, en nuestro ejemplo lo llamaremos "sanleonardo2015\_altura vegetación real.shp".

| 😢 Point Sampling Tool                                                                                                    | <u>? ×</u> | X Point Sampling Tool                       | <u>? ×</u> |
|----------------------------------------------------------------------------------------------------|------------|---------------------------------------------|------------|
| General Fields About                                                                                                    |            | General Fields About                        |            |
| Layer containing sampling points:                                                                                                    |            | source name                                 |            |
| sanleonardo2015_345vegetacion                                                                                                    | •          | 1 sanleonardo2015_345vegetacion : Z vegemar |            |
| Layers with fields/bands to get values from:                                                                                                    |            | 2 sanleonardo2015_MDT : Banda 1 terremar    |            |
| sanleonardo2015 345vegetacion : Z (source point)<br>sanleonardo2015_345vegetacion : classificat (source point)<br>limite terreno san leonardo 2015 : MINX (polygon)<br>limite terreno san leonardo 2015 : MINY (polygon)<br>limite terreno san leonardo 2015 : MAX (polygon)<br>limite terreno san leonardo 2015 : MAX (polygon)<br>limite terreno san leonardo 2015 : CNTX (polygon)<br>limite terreno san leonardo 2015 : CNTX (polygon)<br>limite terreno san leonardo 2015 : CNTX (polygon)<br>limite terreno san leonardo 2015 : KAEA (polygon)<br>limite terreno san leonardo 2015 : HEIGHT (polygon)<br>limite terreno san leonardo 2015 : PERIM (polygon)<br>limite terreno san leonardo 2015 : PERIM (polygon)<br>limite terreno san leonardo 2015 : poppount (polygon)<br>limite terreno san leonardo 2015 : poppisount (polygon)<br>limite terreno san leonardo 2015 : poppisount (polygon)<br>limite terreno san leonardo 2015 : poppisount (polygon)<br>limite terreno san leonardo 2015 : poppisount (polygon)<br>limite terreno san leonardo 2015 : poppisount (polygon)<br>limite terreno san leonardo 2015 : poppisount (polygon)<br>limite terreno san leonardo 2015 : poppisount (polygon)<br>limite terreno san leonardo 2015 : poppisount (polygon)<br>limite terreno san leonardo 2015 : poppisount (polygon)<br>limite terreno san leonardo 2015 : poppisount (polygon) |            |                                             |            |
| Output point vector layer:                                                                                                    |            |                                             |            |
| sanleonardo2015_altura vegetacion real.shp                                                                                                    | Explorar   |                                             |            |
| Add created layer to the TOC                                                                                                    |            | Complete the input fields and press OK      | Cerrar     |
| Status                                                                                                    |            | J                                           | li         |
| Complete the input fields and press OK                                                                                                    | Cerrar     |                                             |            |
|                                                                                                    |            |                                             |            |

#### En la pestaña "Fields"

Clic sobre los campos "name" y ponemos un nombre de campo más acorde, por ejemplo "**vegemar**" (para la altura de los puntos de vegetación sobre el nivel del mar) y "**terremar**" (para la altura del terreno en esos puntos).

Aceptar ... en la parte inferior izquierda de esta pantalla, veremos un contador de puntos procesados ... nos generará un SHP nuevo "sanleonardo2015\_altura vegetación real.shp" que contiene las dos alturas "vegemar" y "terremar".

Si pedimos información de alguno de los puntos de este archivo generado veremos las coordenadas x e y, la altura sobre el nivel del mar de la vegetación "**vegemar**" y la altura en cada punto del terreno sobre el nivel del mar "**terremar**".

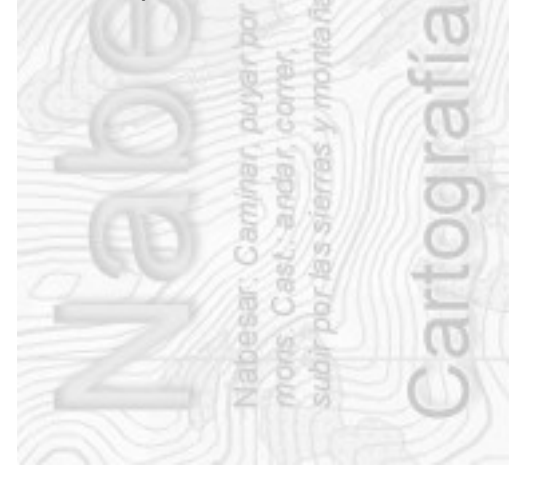

| Resultados de la identificación          | 2                                         | × |
|------------------------------------------|-------------------------------------------|---|
| 😺 📅 😫 🚍 💊 🗈 👄                            |                                           |   |
| Objeto espacial                          | Valor                                     | 7 |
| 🖻 sanleonardo2015_altura vegetacion real |                                           |   |
| 🖃 vegemar                                | 1093.100000000                            |   |
| (Derivado)                               |                                           | 1 |
| (Acciones)                               | 1000 100000000                            |   |
| vegemar<br>vegemar                       | 1093.100000000                            |   |
| Certenia                                 | 1000.24000                                |   |
|                                          |                                           |   |
| Modo Capa actual                         | <ul> <li>Auto abrir formulario</li> </ul> |   |
| Ver Árbol 💌                              | Ayuda                                     | ] |

Ahora vamos a calcular la altura real sobre el terreno de cada uno de los puntos ("vegemar"-"terremar"="altura real")

Clic sobre el nombre de la capa "**sanleonardo2015\_altura vegetación real.shp**" para ponerla como capa activa y Clic sobre "Abrir calculadora de campos"

Activar "Crear un campo nuevo"

Nombre del campo de salida : "altreal"

Tipo del campo de salida: Número decimal (real)

Longitud del campo de salida: 4

Precisión: 2

Desplegamos "campos y valores"

Doble clic sobre "vegemar"

Clic sobre el operador menos "-"

Doble clic sobre "terremar"

Aceptar.

Una vez terminado el proceso, desactivamos el lapicero y guardamos.

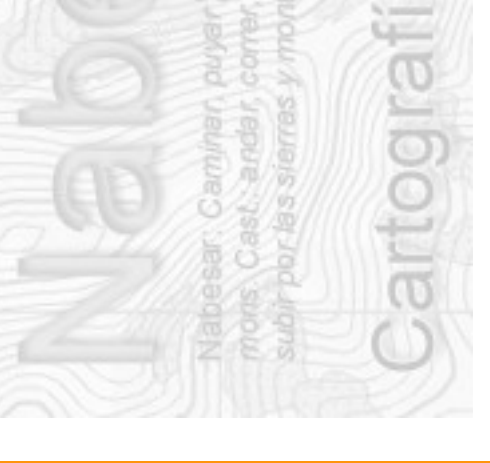

Noviembre 2016

| 🧕 Calculadora de campos                                                                                                    |                                   | <u>? ×</u>                                                                                                    |
|----------------------------------------------------------------------------------------------------|-----------------------------------|----------------------------------------------------------------------------------------------------|
| Actualizar sólo 0 objetos espaciales seleccionados      Crear un campo nuevo      Crear campo virtual      Nombre del campo de salida altreal      Tipo del campo de salida Número decimal (real)      Output field length     4 | <b>Actualizar campo existente</b> | <u></u>                                                                                                    |
| <pre>= + - / * ^    () '\n' "vegemar" - "terremar"  Vista preliminar de la salida: 4.769999999998</pre>                                                                                                    | Buscar                            | grupo Field       Double click to add field name to expression<br>string.       Right-Click on field name to open context menu<br>sample value loading options.       Valores       Buscar         Cargar valores     todos los únicos       10 muestras |
|                                                                                                    |                                   |                                                                                                    |

A MITTING A

Con esto hemos añadido al SHP un nuevo campo "altreal" con la altura de cada punto de vegetación sobre el terreno.

| Resultados de la identificación          | X                     |
|------------------------------------------|-----------------------|
| 🕵 î 😫 🗃 🔩 🗈 🖨                            |                       |
| Objeto espacial                          | Valor                 |
| 🖻 sanleonardo2015_altura vegetacion real | 4000 00000000         |
| ⊡ vegemar<br>⊕ (Derivado)                |                       |
| Acciones)                                |                       |
| vegemar                                  | 1092.090000000        |
| altreal                                  | 18.31                 |
|                                          |                       |
| Modo Capa actual                         | Auto abrir formulario |
| Ver Árbol 💌                              | Ayuda                 |
| D Bess D                                 |                       |
| 525 0                                    |                       |
|                                          |                       |
| 「日本語語」「日本」                               |                       |
|                                          |                       |
| A S A                                    |                       |
|                                          |                       |
|                                          |                       |
|                                          |                       |

# 6.- CLASIFICAR LOS PUNTOS DE VEGETACIÓN

Vamos a clasificar los puntos de vegetación en tramos de altura.

Software necesario: QuantumGIS

# Clasificar los puntos de vegetación en tramos de altura (de -9999.99 hasta 0.30, de 0.31 a 1.30, de 1.31 a 4.0 y de 4.01 a 9999.99)

Vamos a clasificar los puntos de vegetación por alturas sobre el terreno. Considerando que:

Los puntos entre 0m y 0.30m ... no afectan al corredor de orientación. (403.0)

Los puntos entre 0.31m y 1.30m ... molestan al corredor pero no le impiden ver más allá. (408.0)

Los puntos entre 1.31m y 4.00m ... molestan al corredor y además le impiden ver más allá.(410.0)

Los puntos por encima de 4.00m ... no afectan al corredor de orientación. (Bosque Blanco)

Vegetación 408.0 (RGB=196/255/185)

Vegetación 410.0 (RGB=61/255/23)

# Para seleccionar aquellos puntos de vegetación que van de -9999.99m hasta 0.30m

Clic sobre "sanleonardo2015\_altura vegetación real.shp" para tenerlo como capa activa

Clic sobre "Seleccionar objetos espaciales usando una expresión"

0.30m usaremos la expresión .... "altreal" < 0.30

Desplegamos "Campos y valores" ... doble clic sobre "altreal"

Desplegamos "Operadores" ... doble clic sobre "<"

También lo podemos hacer tecleando directamente la expresión "altreal" < 0.30

Clic sobre "Seleccionar"

En la parte inferior izquierda de nuestra pantalla veremos el número de puntos que hemos seleccionado.

Botón derecho del ratón sobre la capa activa "**sanleonardo2015\_altura vegetación real.shp**"... Guardar como ...

|                                                                                                    | a vectorial como                                                                                    |                   | 1        |
|----------------------------------------------------------------------------------------------------|----------------------------------------------------------------------------------------------------|-------------------|----------|
| ormato                                                                                                    | Archivo shape de ESRI                                                                               |                   |          |
| iuardar como                                                                                                    | sanleonardo2015_vege menor 030.shp                                                                  |                   | Explorar |
| RC                                                                                                    | SRC seleccionado (EPSG:25830, ETRS8                                                                 | 9 / UTM zone 30N) | <b>•</b> |
| Iodificación                                                                                                    |                                                                                                    | UTF-8             |          |
| Guardar s                                                                                                    | ólo los objetos espaciales seleccionados                                                            |                   |          |
| Saltar la ci                                                                                                    | reación de atributos                                                                                |                   |          |
| 🗸 Añadir arc                                                                                                    | hivo guardado al mapa                                                                               |                   |          |
| Exportación d                                                                                                    | e simbología                                                                                        | Sin simbología    | -        |
| iscala                                                                                                    |                                                                                                    | 1:50000           | *<br>    |
| ▼ Geomet                                                                                                    | ría                                                                                                 |                   |          |
| Tipo de geo                                                                                                    | metría                                                                                              | Automatic         | •        |
|                                                                                                    | les e                                                                                               |                   |          |
| Force m                                                                                                    | uia-cype<br>z-dimension                                                                             |                   |          |
| Force m                                                                                                    | z-dimension<br>sión (actual: capa)                                                                  |                   |          |
| Force m     Include     Include     Opcione     RESIZE NO                                                                                                    | un-type<br>z-dimension<br>nsión (actual: capa)<br>s de capa                                         |                   |          |
| Force m     Include     Include     Exten     Opcione     RESIZE NC     SHPT <                                                                                       | vici-type<br>2-dimension<br><b>nsión (actual: capa)</b><br><b>s de capa</b><br>0<br>Predeterminado> |                   | <b>X</b> |
| Force m     Include     Include     Opcione     RESIZE NC     SHPT      Opcione                                                                                      | s de capa<br>Predeterminado><br>s personalizadas                                                    |                   | <u> </u> |
| Force m     Include     Texten     Opcione     RESIZE NK     SHPT      Opcione     Fuente de c                                                                       | s de capa                                                                                           |                   | <b>x</b> |
| Force m     Include     Include     Opcione     RESIZE NC     SHPT <f c="" capa<="" de="" fuente="" opcione="" td=""><td>s de capa</td><td></td><td>×<br/>×</td></f> | s de capa                                                                                           |                   | ×<br>×   |

En Formato ... Archivo shape de ESRI

En Guardar como ... en nuestro caso "**sanleonardo2015\_vege menor 030.shp**"

Em SRC ... por defecto nos pone el EPSG del proyecto, en nuestro caso será EPSG:25830.

Activar ... "Guardar sólo los objetos espaciales seleccionados"

Los demás campos los dejamos como están.

Aceptar.

Nabesar

# Para seleccionar aquellos puntos de vegetación que van de 0.30m hasta 1.30m

Repetimos los pasos anteriores pero usando la expresión ... "altreal" >= 0.30 AND "altreal" <= 1.30

Este archivo lo guardaremos como "sanleonardo2015\_vege entre 030 y 130.shp"

# Para seleccionar aquellos puntos de vegetación que van de 1.31m hasta 4.00m

Repetimos los pasos anteriores pero usando la expresión ... "altreal" >= 1.31 AND "altreal" <= 4.00

Este archivo lo guardaremos como "sanleonardo2015\_vege entre 131 y 400.shp"

# Para seleccionar aquellos puntos de vegetación que van de 4.01m hasta 9999.99m

Repetimos los pasos anteriores pero usando la expresión ... "altreal" > 4.00

Este archivo lo guardaremos como "sanleonardo2015\_vege mayor 400.shp"

Cerramos la ventana "Seleccionar objetos espaciales usando una expresión"

Hacemos clic sobre "Deseleccionar objetos espaciales de todas las capas"

Podemos comprobar en cada una de las capas la información de alguno de los puntos para comprobar que hemos hecho bien las selecciones.

Dejaremos "no visibles" las capas para que no nos molesten y sólo dejaremos visible la que queremos comprobar" ... clic sobre la herramienta "Identificar objetos espaciales" ... comprobamos que la altura de los puntos entran en el rango correcto.

Recordar que esta herramienta nos da información de la capa activa.

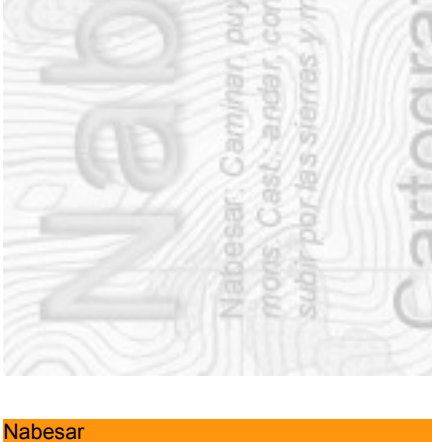

Noviembre 2016

### 7.- CALCULAR DENSIDADES (MAPAS DE CALOR)

Vamos a calcular la densidad de puntos de cada una de las capas de vegetación.

En este cálculo, los valores que pongo los he sacado probando distintos valores y estos son los que más se parecen al mapa final.

#### Software necesario: QuantumGIS

Los puntos hasta 0.30m ("sanleonardo2015\_vege menor 030.shp") no los tenemos en cuenta.

Clic sobre "sanleonardo2015\_vege entre 030 y 130.shp" para tenerlo como capa activa.

Clic en Raster ... Mapa de Calor ... Heat Map

En capa de puntos de entrada: "sanleonardo2015\_vege entre 030 y 130.shp"

En raster de salida: damos nombre y lugar donde guardar, en nuestro caso lo llamaremos "**MC sanleonardo2015\_vege entre 030 y 130.tif**"

Formato de salida: GEOTIFF

Radio: le pongo 5 y unidades de mapa

Activamos "Avanzado"

En tamaño X celda e Y celda ponemos 2

CONTRACT SOL

| Aco | ntar  |
|-----|-------|
| ALE | plat. |

| 👰 Complemento Mapa de       | calor ?X                                  |
|-----------------------------|-------------------------------------------|
| Capa de puntos de entrada   | °° sanleonardo2015_vege entre 030 y 130 ▼ |
| Ráster de salida            | MC sanleonardo2015_vege entre 030 y 130   |
| Formato de salida           | GeoTIFF                                   |
| Radio                       | 5 Junidades de la capa 💌                  |
| 🔽 Añadir archivo generado a | al mapa                                   |
| ▼ 🔽 Avanzado                |                                           |
| Filas 1479                  | Columnas 1021                             |
| Tamaño X de celda 2         | Tamaño Y de celda 2                       |
| Forma del kernel            | Cuártica (triponderada)                   |
| 🔲 Usar radio a partir de ca | ampo 📃 🔽 unidades de la capa 💌            |
| 🗖 Usar peso a partir de ca  | ampo                                      |
| Relación de decadencia      | 0.0                                       |
| Valores de salida           | Valores en bruto                          |
|                             |                                           |
|                             | Aceptar Cancelar Ayuda                    |
|                             |                                           |
|                             |                                           |

Repetimos la operación anterior con el resto de los niveles de vegetación: "sanleonardo2015\_vege entre 131 y 400.shp" y "sanleonardo2015\_vege mayor 400.shp"

#### Cambiar colores en el Mapa de Calor (Heatmap)

Vamos a cambiar los colores de los Mapas de Calor, de esta forma seleccionaremos las densidades que nos interesen representar en nuestro mapa base y además le dejaremos asignado el color de la ISOM que le corresponde.

Vegetación 408.0 (RGB=196/255/185)

Vegetación 410.0 (RGB=61/255/23)

Terreno Basto 403.0 (RGB=255/221/154)

En este cálculo, los valores que pongo los he sacado probando distintos valores y estos son los que más se parecen al mapa final.

#### Clic sobre "MC sanleonardo2015\_vege entre 030 y 130.tif" para tenerlo como activo.

Botón derecho ... propiedades ... Estilo ...

Tipo de renderizador: Unibanda pseudocolor

Banda: Banda1 (gray)

Interpolación de color: discreto

Valor ... clic sobre el botón "+" y añadimos dos bandas:

Valor= 0.7 y color = RGB=255/255/255 = blanco

Valor= 100 y color = *RGB*=61/255/23 = (*ISOM del símbolo 410.0*)

Los valores y los colores se cambian haciendo doble clic sobre ellos.

| 🧕 Propiedades de | la capa - MC sanleonardo2015_vege entre 030 y 130   Estilo                                       |                                                | ? × |
|------------------|--------------------------------------------------------------------------------------------------|------------------------------------------------|-----|
| K General        | ▼ Renderizado de bandas                                                                          |                                                |     |
| 😻 Estilo         | Tipo de renderizador Unibanda pseudocolor 💌                                                      |                                                |     |
| Iransparenci     | Banda 1 (Gray)                                                                                   | Generar nuevo mapa de color                    |     |
| 👜 Pirámides      | Interpolación de color Discreto 💌                                                                | Nueva rampa de color 💌 Editar 🗖 Invertir       |     |
| 📐 Histograma     | 4 <b>- - - -</b>                                                                                 | Modo Continuo 💌 Clases 5 🚊                     |     |
| ( Marka dalara   | Valor Color Etiqueta                                                                             | Mín 0 Máx 2.52674                              |     |
|                  | 0,700000 Entrada de mapa de colores personali<br>100.000000 Entrada de mapa de colores personali | Clasificar                                     |     |
|                  |                                                                                                  | Origen mín/máx:                                |     |
|                  |                                                                                                  | Estimado corte acumulativo.de extensión total. |     |
|                  |                                                                                                  | Cargar valores min /max                        |     |
|                  |                                                                                                  | ← Corte del conteo 2,0 ÷ - 98,0 ÷ %            |     |
|                  |                                                                                                  | C Min / max                                    |     |
|                  |                                                                                                  | ← Media +/-<br>desviación estándar × 2,00 ÷    |     |
|                  |                                                                                                  | Extensión Precisión                            |     |
|                  |                                                                                                  | Completo                                       |     |
|                  |                                                                                                  | C Actual C Real (más lento)                    |     |
|                  |                                                                                                  | Caroar                                         |     |
|                  | Cortar                                                                                           |                                                |     |
|                  | Estilo 💌                                                                                         | Aceptar Cancelar Aplicar Ayu                   | uda |
| a han            | 1423 - CO                                                                                        |                                                |     |
|                  |                                                                                                  |                                                |     |

Repetimos la operación anterior con el resto de los mapas de calor ("MC

sanleonardo2015\_vege entre 131 y 400.shp" y "MC sanleonardo2015\_vege mayor 400.shp") poniendo los siguientes valores y colores:

Para la capa "MC sanleonardo2015\_vege entre 131 y 400.shp"

Valor= 3.99 y color = *RGB*=255/255/255 = *blanco* Valor= 100 y color = *RGB*=196/255/185 = (*ISOM del símbolo 408.0*)

Para la capa "**MC sanleonardo2015\_vege mayor 400.shp**" Valor= 5.5 y color = *RGB=0/0/0 = negro* 

Valor= 100 y color = *RGB*=255/255/255 = blanco

Ahora vamos a poner el colo blanco (*RGB*=255/255/255) como "transparente", en el caso de "**MC sanleonardo2015\_vege mayor 400.shp**" el transparente será el negro, ya que usamos el blanco como bosque abierto.

La transparencia es necesaria para que los "blancos" no tapen información del resto de las capas.

#### Para hacer transparencia:

| 🧕 Propiedades de | e la capa - MC sanleonaro | do2015_vege ent    | re 030 y 130   Transparencia |                                | <u>? ×</u>    |
|------------------|---------------------------|--------------------|------------------------------|--------------------------------|---------------|
| 🔀 General        | ▼ Transparencia glob      | al                 |                              | ▼ Valor de sin datos           |               |
| 🟹 Estilo         | <br>Nada                  | 0%                 | Total                        | Valores adicionales 'sin dato' |               |
| Transparenc      | ▼ Opciones de transp      | oarencia personali | izada                        |                                |               |
| 💼 Pirámides      | Banda de transparencia    | Ninguno            |                              |                                | <b>•</b>      |
| Histograma       | Lista de píxeles transpar | rentes             | 2                            |                                |               |
|                  | Desde                     | Hasta              |                              | Porcentaje transparente        | ÷             |
| () Metadatos     | 1 0                       | 0.7                | 100                          |                                | 19            |
|                  |                           |                    |                              |                                |               |
|                  |                           |                    |                              |                                |               |
|                  |                           |                    |                              |                                |               |
|                  |                           |                    |                              |                                |               |
|                  |                           |                    |                              |                                |               |
|                  |                           |                    |                              |                                |               |
|                  | Estilo 🔻                  |                    |                              | Aceptar Cancelar               | Aplicar Ayuda |

En banda de transparencia se pone: ninguno

Añadir rango de valores y poner 100% de transparencia:

Para la capa "MC sanleonardo2015\_vege entre 030 y 130.tif"

Valores entre 0 y 0.7 = 100% transparencia.

Para la capa "MC sanleonardo2015\_vege entre 131 y 400.shp"

Valores entre 0 y 3.99 = 100% transparencia.

Para la capa "MC sanleonardo2015\_vege mayor 400.shp"

Valores entre 0 y 5.5 = 100% transparencia.

#### Cambiar el orden de renderizado de las capas:

Ver ... Paneles ... Panel de orden de capas Pinchamos y arrastramos las capas para conseguir el siguiente orden de visualización:

"MC sanleonardo2015\_vege entre 131 y 400.tif" "MC sanleonardo2015\_vege entre 030 y 130.tif" "MC sanleonardo2015\_vege mayor 400.tif" "límite San Leonardo 2016.shp"

Ya tenemos la vegetación preparada.

# 8.- CALCULAR CORTADOS A PARTIR DE UN MAPA DE PENDIENTES EN FORMATO \*.TIFF (ISOM 202.0)

*Vamos a generar cortados a partir de un mapa de pendientes. Software necesario: QuantumGIS* 

Iniciamos QuantunGIS

Raster ... Análisis de terreno ... Pendiente

| 🧕 Pendiente                     | <u>?</u> ×                  |
|---------------------------------|-----------------------------|
| Capa de altitud                 | sanleonardo2015_MDT         |
| Capa de salida                  | /sanleonardo2015_pendientes |
| Formato de salida               | GeoTIFF                     |
| Factor Z                        | 1                           |
| 🔽 Añadir resultados al proyecto |                             |
|                                 | Aceptar Cancelar            |

En Capa de Altitud ... seleccionamos nuestro MDT, en nuestro caso "sanleonardo2015\_MDT.asc"

En Capa de Salida ... elegimos nombre de archivo y lugar dónde guardar, en nuestro ejemplo lo llamamos "sanleonardo2015\_pendientes.tif"

En formato de salida ... GeoTIFF

En Factor Z ... 1

Nos crea un TIFF con las pendientes de cada pixel.

#### Cambiar colores en el Mapa de Pendientes

Clic sobre "**sanleonardo2015\_pendientes.tif**" para tenerlo como capa activa. Botón derecho sobre la capa ... propiedades ...Estilo ...

| 🥨 Propiedades de     | la capa - sanleonardo2015_pendientes   Estilo                                                | ×        |
|----------------------|----------------------------------------------------------------------------------------------|----------|
| 🔀 General            | ▼ Renderizado de bandas                                                                      | <b>_</b> |
| 😻 Estilo             | Tipo de renderizador Unibanda pseudocolor 💌                                                  |          |
| Transparenci         | Banda Banda 1 (Gray)                                                                         |          |
| 👜 Pirámides          | Interpolación de color Discreto Nueva rampa de color 🔽 Editar 🗌 Invertir                     |          |
| Histograma           | 🕀 📼 🔻 😂 🛅 🔜 Modo Continuo 🗨 Clases 5 😤                                                       |          |
|                      | Valor         Color         Etiqueta         Mín         1.57456         Máx         28.7357 |          |
|                      | 40.000000 Entrada de mapa de colores personali Clasificar                                    |          |
|                      | Origen mín/máx:                                                                              |          |
|                      |                                                                                              |          |
|                      | Corte del conteo a a a a a a a a a a a a a a a a a a a                                       |          |
|                      | acumulativo 12,0 = - 198,0 = %                                                               | _        |
|                      | Estile T                                                                                     | <b>-</b> |
|                      | Estilo · Cancelar Aplicar Ayuda                                                              |          |
| 1 1                  |                                                                                              |          |
| 5 1 3                | Tipo de renderizador: Unibanda pseudocolor                                                   |          |
| 1111                 | Banda Banda1 (grav)                                                                          |          |
| 2001                 | Internalación de color: disercto                                                             |          |
| (1) <b>(</b> ( ) ( ) | interpolación de color. discreto                                                             |          |
|                      | Valor: ponemos dos colores                                                                   |          |
| 11191116             | blanco RGB(255/255/255) = 40 (para pendientes de hasta e                                     | el 40%). |
|                      | nearo RGB( $0/0/0$ ) = 100 (para pendientes mayores de 40%                                   | .)       |
| 1                    |                                                                                              | ·)-      |
| Par                  | ra hacer transparencia:                                                                      |          |
| 🧕 Propiedades de l   | la capa - sanleonardo2015_pendientes   Transparencia                                         |          |
| K General            | ▼ Transparencia global Valor de sin datos                                                    |          |
| 😻 Estilo             | Nada 0% Total Valores adicionales 'sin dato'                                                 |          |
| Transparenc          | Opriones de transparencia personalizada                                                      |          |
| 👜 Pirámides          | Banda de transparencia                                                                       |          |
| Kana Histograma      | Lista de píxeles transparentes                                                               |          |
| (i) Metadatos        | Desde Hasta Porcentaje transparente                                                          |          |
|                      |                                                                                              |          |
|                      |                                                                                              |          |
|                      |                                                                                              |          |
|                      |                                                                                              |          |
|                      |                                                                                              |          |
|                      | Estilo  Aceptar Cancelar Aplicar Ayuda                                                       |          |
| 7.1.7                |                                                                                              | 1        |

En banda de transparencia se pone: ninguno

Añadir rango de valores y poner 100% de transparencia a Valores entre -999 y 40.

Aceptar.

Nabesar

### Cambiar el orden de renderizado de las capas:

Ver ... Paneles ... Panel de orden de capas

Pinchamos y arrastramos las capas para conseguir el siguiente orden de visualización:

"sanleonardo2015\_pendientes.tif"
"MC sanleonardo2015\_vege entre 131 y 400.tif"
"MC sanleonardo2015\_vege entre 030 y 130.tif"
"MC sanleonardo2015\_vege mayor 400.tif"
"límite San Leonardo 2016.shp"

Ya tenemos los cortados.

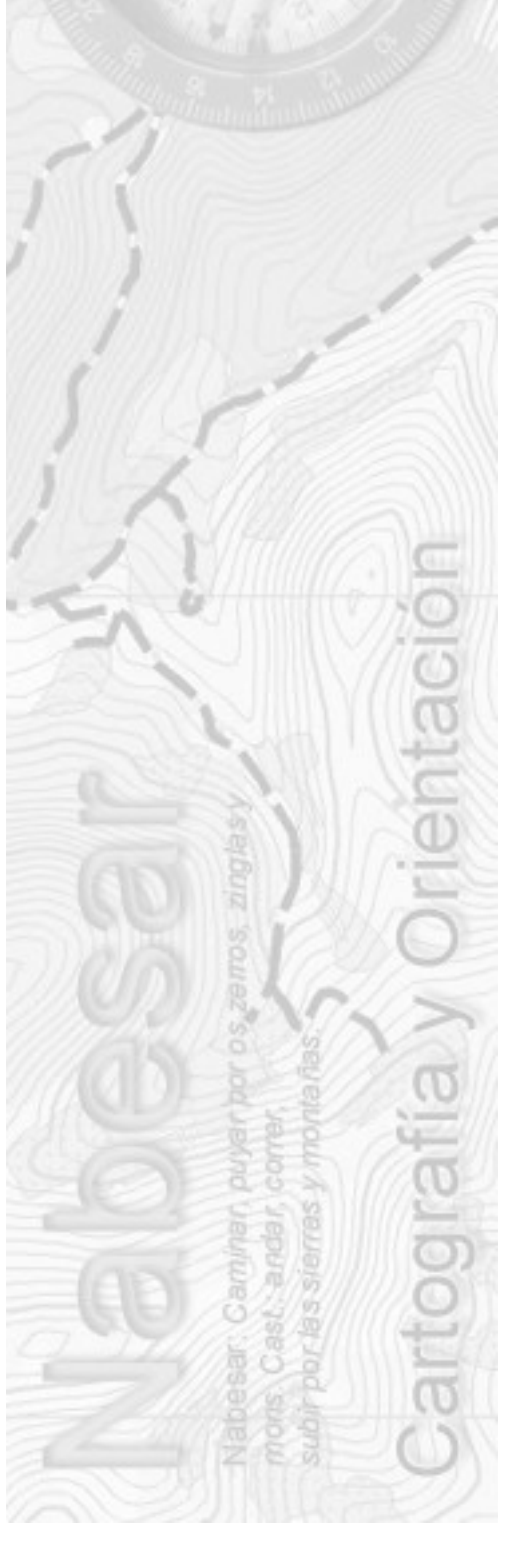

### 9.-CALCULAR CURVAS DE NIVEL

Calcularemos curvas de nivel a 2.5m y a 5m. Partiremos de las curvas a 2.5m y de ellas calcularemos las de 5m

#### Software necesario: QuantumGIS

| 🦉 Curvas de nivel                                                                                                    |                                                                                           | ?)          |
|----------------------------------------------------------------------------------------------------|-------------------------------------------------------------------------------------------|-------------|
| Archivo de entrada (ráster)                                                                                                    | sanleonardo2015_MDT                                                                       | Seleccionar |
| Archivo de salida para curvas de nivel (vectorial)                                                                                                    | do 2015/lidar/sanleonardo2015_curvas_2.5m.shp                                             | Seleccionar |
| I <u>n</u> tervalo entre curvas de nivel                                                                                                    | 25,000                                                                                    | *           |
| <ul> <li>Nombre de <u>a</u>tributo</li> <li>Si no se proporciona no se adjuntará ningún campo de a</li> <li>Cargar en la vista del mapa cuando se termine</li> </ul>  | altitud.                                                                                  |             |
| gdal_contour -a ALT -i 25.0 "D:/Arturo/carreras btt/18 Lida<br>2015/lidar/sanleonardo2015_MDT.asc" "D:/Arturo/carreras<br>2015/lidar/sanleonardo2015_curvas_2.5m.shp" | r Temarios/estudio lidar/san leonardo<br>btt/18 Lidar Temarios/estudio lidar/san leonardo | /           |
|                                                                                                    | Aceptar Cerrar                                                                            | Ayuda       |

#### Calcular curvas de nivel cada 2.5m (las usaremos como curva auxiliar ISOM 103.0)

Raster ... Extracción ... Curvas de Nivel

En Archivo de entrada (ráster) ... elegimos nuestro MDT, en nuestro caso será "sanleonardo2015\_MDT.asc"

En Archivo de salida para curvas de nivel (vectorial) ,,, elegimos nombre de archivo y donde guardar, en nuestro ejemplo será "**sanleonardo2015\_curvas\_2.5m.shp**".

En Intervalo entre curvas de nivel ... 2.5

Activamos "Nombre de atributo" y dejamos por defecto "ALT"

Aceptar.

Nabesar

Ahora tenemos nuestro mapa con curvas cada 2.5m, pero necesitamos sacar de estas las que son cada 5m.

#### Calcular curvas de nivel cada 5m (las usaremos como curva ISOM 101.0)

Vamos a extraer de las curvas de nivel de 2.5m dos archivos:

Curvas cada 2.5m

Curvas cada 5m.

Las curvas de 5m serán aquellas cuya altura de nivel sobre el nivel del mar sea múltiplo de 5. Es decir altura/5=número entero.

Clic sobre el nombre de la capa "sanleonardo2015\_curvas\_2.5m.shp" para ponerla

#### como capa activa.

# Clic en "Tabla de atributos"

#### Clic en "Calculadora de campos"

En nombre de campo ... 5entero

En "Tipo del campo de salida" ... Número entero (entero)

En "Output field length" ... 4

Desplegamos "Campos y valores" ... doble clic en "ALT" ... clic en "/" y 5 .... al final tenemos "ALT"/5

Aceptar.

Nabesar

Repetimos el proceso anterior poniendo ...

Activamos "Crear un campo nuevo"

En nombre de campo ... resta

En "Tipo del campo de salida" ... Número decimal (real)

En "Output field length" ... 4 y en precisión ... 2

Desplegamos "Campos y valores" ... doble clic en "5decimal" ... clic en "-" y doble clic sobre "5entero" ... al final tenemos "5decimal"-"5entero"

Aceptar.

Clic en el lapicero para finalizar la edición y guardar.

En la tabla de atributos tenemos ahora estos campos:

| QT | abla de atributos - c   | luruelo2016_curv            | as auxiliar 2con5n | n <mark>:: Objetos totale</mark> : | s: 1170, filtrados: 🛛 | 1170, sel 💶 🗖 🗙 |
|----|-------------------------|-----------------------------|--------------------|------------------------------------|-----------------------|-----------------|
| 1  | 82 8 6                  | i 🛛 🗧 🔁 🚺                   | 🧏 🖺 🗞 🔎            | ) 🗈 🖪 🛛 🔀                          | 13 🚟                  | 2 27            |
|    | ID                      | ALT                         | 5decimal           | 5entero                            | resta                 | <u> </u>        |
| 0  | 0                       | 1347.500                    | 269.50             | 270                                | -0.50                 |                 |
| 1  | 1                       | 1357.500                    | 271.50             | 272                                | -0.50                 |                 |
| 2  | 2                       | 1357.500                    | 271.50             | 272                                | -0.50                 |                 |
| 3  | 2056                    | 1187.500                    | 237.50             | 238                                | -0.50                 |                 |
| 4  | 2057                    | 1187.500                    | 237.50             | 238                                | -0.50                 |                 |
| 5  | 5                       | 1397.500                    | 279.50             | 280                                | -0.50                 |                 |
| 6  | 2058                    | 1187.500                    | 237.50             | 238                                | -0.50                 |                 |
| 7  | 2059                    | 1187.500                    | 237.50             | 238                                | -0.50                 |                 |
| 8  | 2060                    | 1197.500                    | 239.50             | 240                                | -0.50                 |                 |
| 9  | 2061                    | 1187.500                    | 237.50             | 238                                | -0.50                 |                 |
| 10 | 9                       | 1332.500                    | 266.50             | 267                                | -0.50                 |                 |
| 11 | 2064                    | 1197.500                    | 239.50             | 240                                | -0.50                 |                 |
| 12 | 2065                    | 1187.500                    | 237.50             | 238                                | -0.50                 |                 |
| 13 | 14                      | 1332.500                    | 266.50             | 267                                | -0.50                 |                 |
| 14 | 2068                    | 1182.500                    | 236.50             | 237                                | -0.50                 |                 |
| 15 | 15                      | 1347.500                    | 269.50             | 270                                | -0.50                 |                 |
|    | 16                      | 1947 500                    | 260 50             | 270                                | 0 50                  |                 |
| 7  | Mostrar todos los objet | tos espaciales <sub>e</sub> |                    |                                    |                       |                 |

Ahora vamos a hacer dos selecciones:

aquellas curvas cuyo campo "resta" es igual a "0" serán las curvas de 5m aquellas curvas cuyo campo "resta" es diferente de "0" serán las curvas de 2.5m

Clic sobre la capa "sanleonardo2015\_curvas\_2.5m.shp" para ponerla como capa activa.

Clic en "Seleccionar objetos espaciales usando una expresión"

Desplegamos "Campos y valores" ... doble clic sobre "resta" ... doble clic sobre "=" ... tecleamos ... 0.00, hemos creado la expresión "resta=0.00"

Clic sobre seleccionar.

Nabesar

En la parte inferior izquierda de la pantalla vemos la cantidad de curvas de nivel que coinciden con esta expresión.

Botón derecho sobre la capa "sanleonardo2015\_curvas\_2.5m.shp" ... guardar como ... elegimos el formato \*.SHP y le damos nombre donde guardar ... en nuestro caso será "sanleonardo2015\_curvas\_5m.shp"

Activamos ... "Salvar sólo los objetos seleccionados"

Repetimos el proceso para las curvas de 2.5m:

Clic sobre la capa "sanleonardo2015\_curvas\_2.5m.shp" para ponerla como capa activa.

Clic en "Seleccionar objetos espaciales usando una expresión"

Desplegamos "Campos y valores" ... doble clic sobre "resta" ... desplegamos "operadores" ... doble clic sobre "<" ... tecleamos ... 0.00 ... doble clic sobre "OR" ... doble clic sobre "resta" ">" ... tecleamos ... 0.00 hemos creado la expresión "resta<0.00 OR resta>0.00"

Clic sobre seleccionar.

En la parte inferior izquierda de la pantalla vemos la cantidad de curvas de nivel que coinciden con esta expresión.

Botón derecho sobre la capa "sanleonardo2015\_curvas\_2.5m.shp" ... guardar como ... elegimos el formato \*.SHP y le damos nombre donde guardar ... en nuestro caso será "sanleonardo2015\_curvas\_2punto5m.shp"

Como vemos las curvas de nivel tienen muchos quiebros y parecen no muy "limpias", vamos a "generalizarlas" para que tengan un aspecto más suave con relación a la escala que vamos a imprimir. Para ello utilizaremos el plugin "CartoLineGen-master"

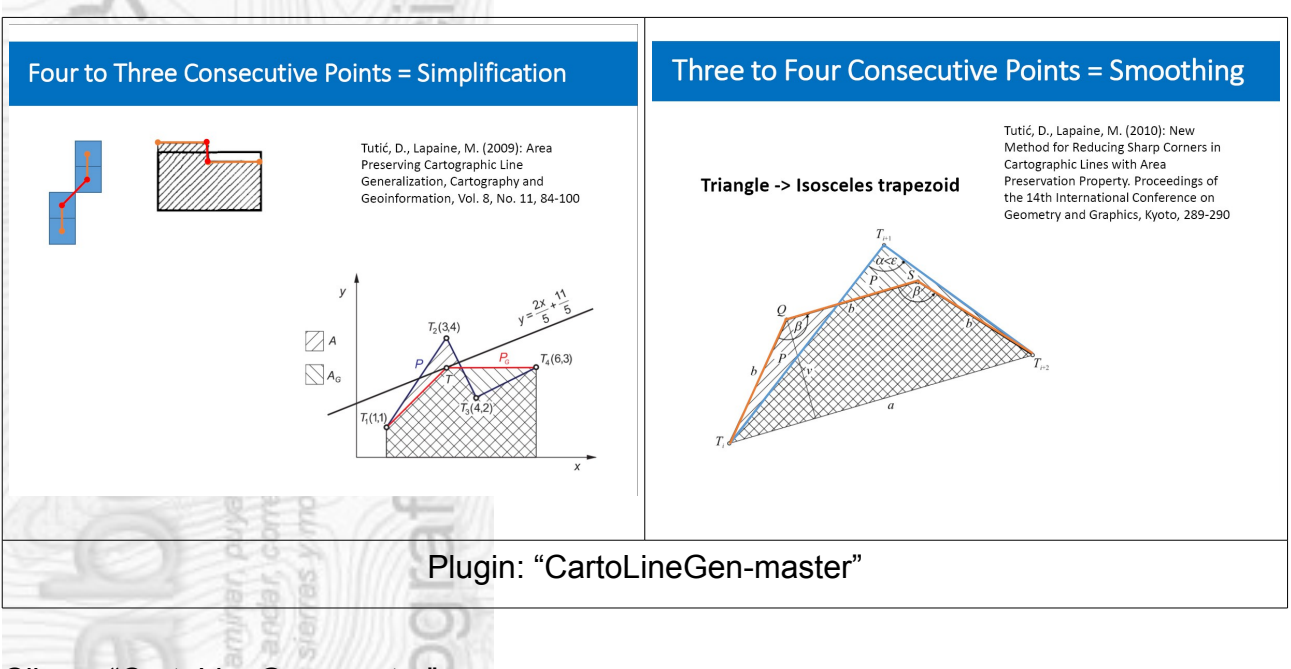

#### Clic en "CartoLineGen-master"

| 🔰 Cartographic Line Generalisation - CartoLineGen               | ? × |
|-----------------------------------------------------------------|-----|
| Input line or polygon layer to generalise:                      |     |
| V° duruelo2016_curvas auxiliar 2con5m                           | •   |
| ☐ Use only selected features ☐ Remove too small areas           |     |
| Map scale denominator: 15000                                    |     |
| Generalisation type: Simplification + Smoothing                 | •   |
|                                                                 |     |
| Specify output file:                                            |     |
| pa base 2016/lidar/duruelo2016_curvas 2con5h generalizada: Brow | se  |
| Add result to canvas                                            |     |
| ~325000 vertices. Generalisation can take up to 1 min!          |     |
| Aceptar Cer                                                     | rar |
|                                                                 |     |

En input line or poligon layer to generalise ... elegimos nuestro archivo de curvas de 5m ... en nuestro ejemplo será ... "sanleonardo2015\_curvas\_5m.shp"

En Map scale denominator ... en nuestro caso vamos a preparar un mapa base de 1:15000, así que pondremos ... 15000

En Generalisation type ... Simplification + Smoothing

En Speccify put file ... elegimos nombre y lugar donde guardar ... en nuestro ejemplo ... "sanleonardo2015\_curvas\_5m\_generalizadas.shp"

Aceptar.

Para las curvas a 2.5m repetiremos el proceso anterior y las guardaremos como "sanleonardo2015\_curvas\_2punto5m\_generalizadas.shp"

#### Cambiar el estilo y color de las curvas de nivel

| ISOM 101.0 | RGB(209/92/0) groso | or = 0.21m | m Líne | ea |  |
|------------|---------------------|------------|--------|----|--|
|            |                     | 21/11      |        |    |  |

ISOM 103.0 RGB(209/92/0) grosor = 0.21mm Línea Discontinua

| 🕺 Pr | opiedades de la capa | - sanleonardo2015_cu   | urvas_1m   Estilo     |        | -                                     |                |         |          |           | 6 | 2     | x  |
|------|----------------------|------------------------|-----------------------|--------|---------------------------------------|----------------|---------|----------|-----------|---|-------|----|
| ×    | General              | 🔄 Símbolo único        |                       |        |                                       |                |         |          |           |   |       | -  |
| ~    | Estilo               | Línea se               | ndla                  |        |                                       |                |         |          |           |   |       |    |
| abc  | Etiquetas            |                        |                       |        |                                       |                |         |          |           |   |       |    |
| -    | Campos               |                        |                       |        |                                       |                |         |          |           |   |       |    |
| *    | Representación       | f = 2                  |                       | ]      |                                       |                |         |          |           |   |       |    |
| 9    | Visualizar           | Tipo de capa del símbo | olo                   |        |                                       | Línea sencilla |         |          |           |   |       | -  |
| 0    | Acciones             | Color                  |                       |        |                                       |                |         |          |           | • | ¢,    |    |
| •    | Uniones              | Anchura de plumilla    | 0,210000              |        |                                       |                |         | ⊠        | Milímetro | • | •     |    |
|      | Diagramas            | Desplazamiento         | 0,000000              |        |                                       |                |         | *<br>*   | Milímetro | • | €,    |    |
| i    | Metadatos            | Estilo de plumilla     | ———Línea de gu        | ones   |                                       |                |         |          |           | • | ¢,    |    |
| 3    | Variables            | Estilo de ángulos      | Bisel                 |        |                                       |                |         |          |           | • | ¢,    | -  |
| ÷    | Leyenda              | ▼ Renderizado de       | capas                 |        |                                       |                |         |          |           |   |       |    |
|      |                      | Transparencia de capa  | is                    | 0      |                                       |                |         |          |           |   | • 0   | ÷  |
|      |                      | Modo de mezcla de ca   | pas                   | Normal | · · · · · · · · · · · · · · · · · · · | •              |         |          |           |   |       |    |
|      |                      | Modo de mezda de obj   | jetos espaciales      | Normal |                                       | •              |         |          |           |   | ſ     |    |
|      |                      | Efectos de dibujo      |                       |        |                                       |                |         |          |           |   | ļ     | ŵ  |
|      |                      | Controlar orden de     | e renderizado de obje | etos   |                                       |                |         |          |           |   | [     | ₹↓ |
|      |                      | Estilo -               |                       |        |                                       |                | Aceptar | Cancelar | Aplicar   |   | Ayuda | •  |

#### Botón derecho sobre la capa de curvas de 2.5m "sanleonardo2015\_curvas\_2punto5m\_generalizadas.shp" ... Propiedades ... Línea

Sencilla ...

En color ... RGB(209/92/0).

En anchura de plumilla ... 0,21mm.

En estilo de plumilla ... Línea de guiones.

Aceptar.

Botón derecho sobre la capa de curvas de 5m "sanleonardo2015\_curvas\_5m\_generalizadas.shp" ... Propiedades ... Línea Sencilla ...

En color ... RGB(209/92/0).

En anchura de plumilla ... 0,21mm.

En estilo de plumilla ... Línea Sólida.

Aceptar.

Nabesar

Ya tenemos las curvas de nivel en formato \*.SHP.

Ahora podemos exportar las curvas en formato \*.DXF para OpenOrienteering Mapper:

Botón derecho sobre la capa de curvas de 2.5m, en nuestro ejemplo será "sanleonardo2015\_curvas\_2punto5m\_generalizadas.shp"

Guardar como ...

En formato ... "AutoCAD DXF"

En Guardar como ... le damos nombre y lugar donde guardar, en nuestro caso será "sanleonardo2015\_103.dxf"

En SRC ... El sistema de coordenadas de nuestro proyecto, en nuestro caso

#### será EPSG:25830

Aceptar.

#### Para las curvas de 5m, repetimos el proceso anterior.

Tendremos:

| ISOM 103.0 | Curva de Nivel Auxiliar | "sanleonardo2015_103.dxf" |
|------------|-------------------------|---------------------------|
| ISOM 101.0 | Curva de Nivel          | "sanleonardo2015_101.dxf" |

#### Cambiar el orden de renderizado de las capas:

Ver … Paneles … Panel de orden de capas Pinchamos y arrastramos las capas para conseguir el siguiente orden de visualización:

"sanleonardo2015\_pendientes.tif"
"sanleonardo2015\_curvas\_2punto5m\_generalizadas.shp"
"sanleonardo2015\_curvas\_5m\_generalizadas.shp"
"MC sanleonardo2015\_vege entre 131 y 400.tif"
"MC sanleonardo2015\_vege entre 030 y 130.tif"
"MC sanleonardo2015\_vege mayor 400.tif"
"Iímite San Leonardo 2016.shp"

### 10.- CALCULAR ARROYOS.

Vamos a calcular arroyos (ISOM 306.0) a partir del MDT cálcularemos un modelo de Captación de Aguas (Catchment Area) y de éste una red de arroyos (Channel Network).

Software necesario: Quantun GIS

Iniciamos QuantumGIS

| Caja de herramientas de procesado                                                                                                    | ₽×        |
|----------------------------------------------------------------------------------------------------|-----------|
| catc                                                                                                    | $\otimes$ |
| <ul> <li>SAGA (2.1.2) [235 geoalgoritmos]</li> <li>Terrain Analysis - Hydrology</li> <li>Catchment area</li> <li>Catchment area (flow tracing)</li> <li>Catchment area (recursive)</li> <li>Flow width and specific catchment area</li> </ul> |           |

Procesos ... Caja de herramientas ... en el campo de búsqueda tecleamos "Catchment" ... veremos que nos aparece la herramienta de SAGA "Catchment area" ... doble clic sobre ella.

| Parámetros Ejecutar como proceso por li   Elevation sanleonardo2015_MDT [EPSG:25830]   Method [0] Deterministic 8   [0] Deterministic 8 Catchment Area   [Guardar en archivo temporal] []   X Abrir el archivo de salida después de ejecutar el algoritmo |                               |                                                                                                    |                                                               |
|----------------------------------------------------------------------------------------------------|-------------------------------|----------------------------------------------------------------------------------------------------|---------------------------------------------------------------|
| Elevation sanleonardo2015_MDT [EPSG:25830]  Method [0] Deterministic 8 Catchment Area [Guardar en archivo temporal]  Abrir el archivo de salida después de ejecutar el algoritmo  Method                                                                  | Parámetros                    | Registro                                                                                                | Ejecutar como proceso por lotes                               |
| sanleonardo 20 15_MDT [EPSG: 25830]  Method [0] Deterministic 8 Catchment Area [Guardar en archivo temporal]  Abrir el archivo de salida después de ejecutar el algoritmo 0% Run Cer                                                                      | Elevation                     |                                                                                                    |                                                               |
| Method [0] Deterministic 8 Catchment Area [Guardar en archivo temporal]  X Abrir el archivo de salida después de ejecutar el algoritmo 0% Run Cer                                                                                                    | sanleonardo                   | 2015_MDT [EPSG:25830]                                                                                   | ▼                                                             |
| [0] Deterministic 8<br>Catchment Area<br>[Guardar en archivo temporal]<br>Abrir el archivo de salida después de ejecutar el algoritmo<br>0%<br>Run Cer                                                                                                    | Method                        |                                                                                                    |                                                               |
| Catchment Area [Guardar en archivo temporal]  Abrir el archivo de salida después de ejecutar el algoritmo  O%  Run Cer                                                                                                    | [0] Determin                  | istic 8                                                                                                 |                                                               |
| [Guardar en archivo temporal]  Abrir el archivo de salida después de ejecutar el algoritmo  0%  Run Cer                                                                                                    | Catchment A                   | ea                                                                                                    |                                                               |
| Abrir el archivo de salida después de ejecutar el algoritmo     0%     Run Cer                                                                                                    | [Guardar en                   | archivo temporal]                                                                                       |                                                               |
| Run Cer                                                                                                    | X Abrir el ar                 | chivo de salida después de ejecutar el algoritmo                                                        |                                                               |
| Run Cer                                                                                                    | X Abrir el ar                 | chivo de salida después de ejecutar el algoritmo                                                        | 004                                                           |
|                                                                                                    | X Abrir el ar                 | chivo de salida después de ejecutar el algoritmo                                                        | 0%                                                            |
|                                                                                                    | X Abrir el ar                 | chivo de salida después de ejecutar el algoritmo                                                        | 0%<br>Run Cerrar                                              |
|                                                                                                    | X Abrir el ar                 | chivo de salida después de ejecutar el algoritmo                                                        | 0%<br>Run Cerrar                                              |
| En Elevation desplegamos y seleccionamos nuestro MDT, en nuestro ejen será "sanleonardo2015_MDT"                                                                                                    | X Abrir el ar<br>En E<br>será | chivo de salida después de ejecutar el algoritmo<br>Elevation desplegamos y se<br>"sanleonardo2015_MDT" | 0%<br>Run Cerrar<br>leccionamos nuestro MDT, en nuestro ejemp |

En Catchment Area ... lo dejamos como está ... [Guardar en archivo temporal] Clic en "Run".

Tecleamos en el buscador de procesos ... "Channel" ... doble clic sobre "Channel network"

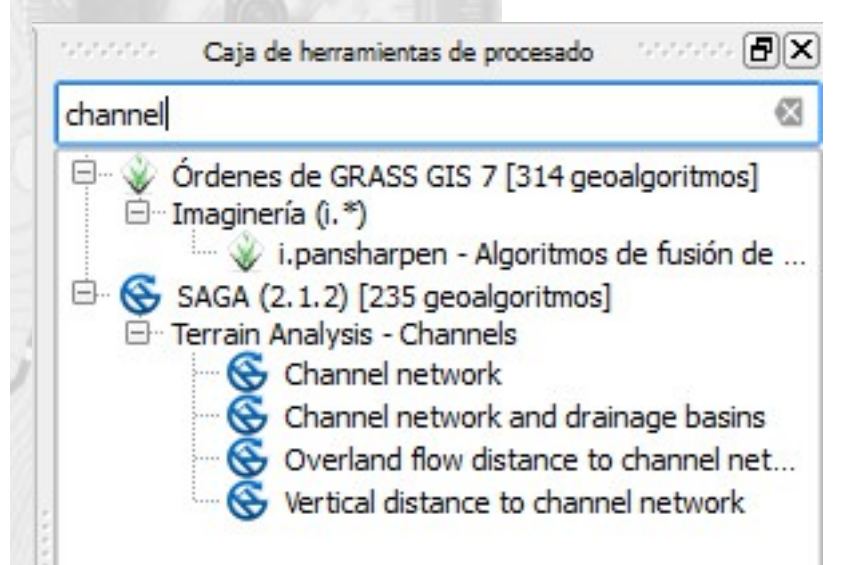

| Channel net     | vork                 | 8                               |
|-----------------|----------------------|---------------------------------|
| Parámetros      | Registro             | Ejecutar como proceso por lotes |
| Elevation       |                      |                                 |
| sapleopardo     | 015 MDT [EPSG-25830] |                                 |
| Flow Direction  | [oncional]           |                                 |
| INo seleccion   | adol                 | <b>•</b>                        |
| Initiation Grid |                      |                                 |
| Catchment A     | rea0 [EPSG:25830]    | <b>.</b>                        |
| Initiation Type |                      |                                 |
| [2] Greater t   | han                  |                                 |
| Initiation Thre | shold                |                                 |
| 2500,000000     | )                    | ☑ ᆃ                             |
| Divergence [o   | pcional]             |                                 |
| [No seleccion   | ado]                 | ▼                               |
| Tracing: Max.   | Divergence           |                                 |
| 10              |                      |                                 |
| Tracing: Weig   | nt [opcional]        |                                 |
| [No seleccion   | ado]                 | ▼)                              |
| Min. Segment    | Length               |                                 |
| 45              |                      | ] ₽                             |
| Channel Netw    | ork                  |                                 |
| [Guardar en     | archivo temporal]    | ()                              |
|                 |                      |                                 |
|                 |                      | 0%                              |
|                 |                      |                                 |
|                 |                      | Certar                          |

En Elevation ... elegimos nuestro MDT ... en nuestro caso será ...

ZEX-U

"sanleonardo2015\_MDT"

En Initiation Grid ... elegimos el "Catchment Area" que hemos creado en el proceso anterior.

En Initiation Type ... [2] Greater than

En Initiation Threshold ... ponemos ... 2500 (probaremos con esta cifra para empezar, si vemos que nos cálcula un excesivo número de arroyos, subiremos esta cifra y en el caso contrario bajaremos la cifra.

En Tracing: Max.Divergence ... 10

En Min. Segment Lenght ... 45 (será la longitud mínima de un arroyo a representar, en nuestro ejemplo al ser un mapa para imprimir a 1:10000, el arroyo tendría en el mapa 4.5mm)

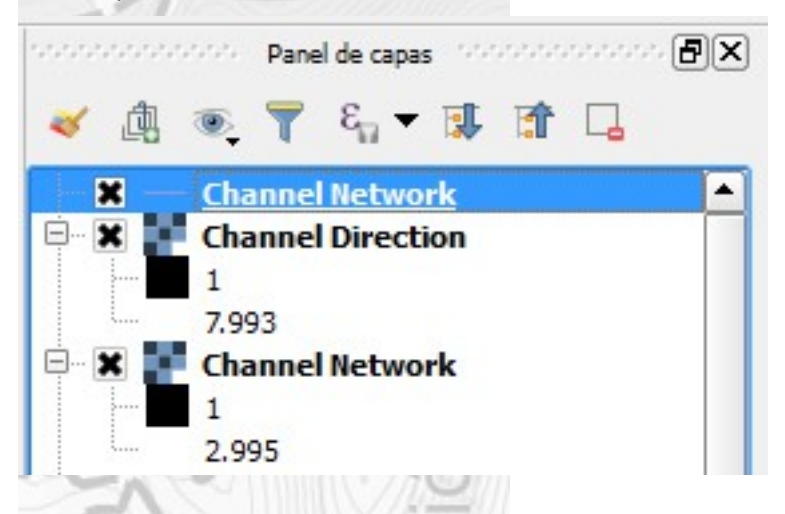

Una vez terminado el proceso, nos habrá creado dos archivos raster (Channel Network y Channel Direcction) y un archivo vectorial (Channel Network), que es el que vamos a utilizar para nuestro mapa base.

Botón derecho sobre el nombre de la capa vectorial "Channel Network" ... guardar como ... \*.SHP ... en nuestro ejemplo lo llamaremos ... "sanleonardo2015\_arroyos.shp"

#### Cambiar el estilo y color de los arroyos.

ISOM 306.0 RGB(13/179/255) grosor = 0.21mm Línea

Botón derecho sobre el nombre de la capa "**sanleonardo2015\_arroyos.shp**" ... Propiedades ... Línea Sencilla ...

En color ... RGB(13/179/255).

En anchura de plumilla ... 0,21mm.

En estilo de plumilla ... Línea de guiones.

Aceptar.

Nabesar

Lo guardaremos como \*.DXF para poder importarlo en Openorienteering Mapper Botón derecho sobre el nombre de la capa "**sanleonardo2015\_arroyos.shp**" …guardar como ... \*.DXF ... en nuestro ejemplo lo llamaremos ... "sanleonardo2015\_arroyos.dxf"

#### Cambiar el orden de renderizado de las capas:

Ver ... Paneles ... Panel de orden de capas

Pinchamos y arrastramos las capas para conseguir el siguiente orden de visualización:

"sanleonardo2015\_pendientes.tif"
"sanleonardo2015\_arroyos.dxf"
"sanleonardo2015\_curvas\_2punto5m\_generalizadas.shp"
"sanleonardo2015\_curvas\_5m\_generalizadas.shp"
"MC sanleonardo2015\_vege entre 131 y 400.tif"
"MC sanleonardo2015\_vege entre 030 y 130.tif"
"MC sanleonardo2015\_vege mayor 400.tif"
"Imite San Leonardo 2016.shp"

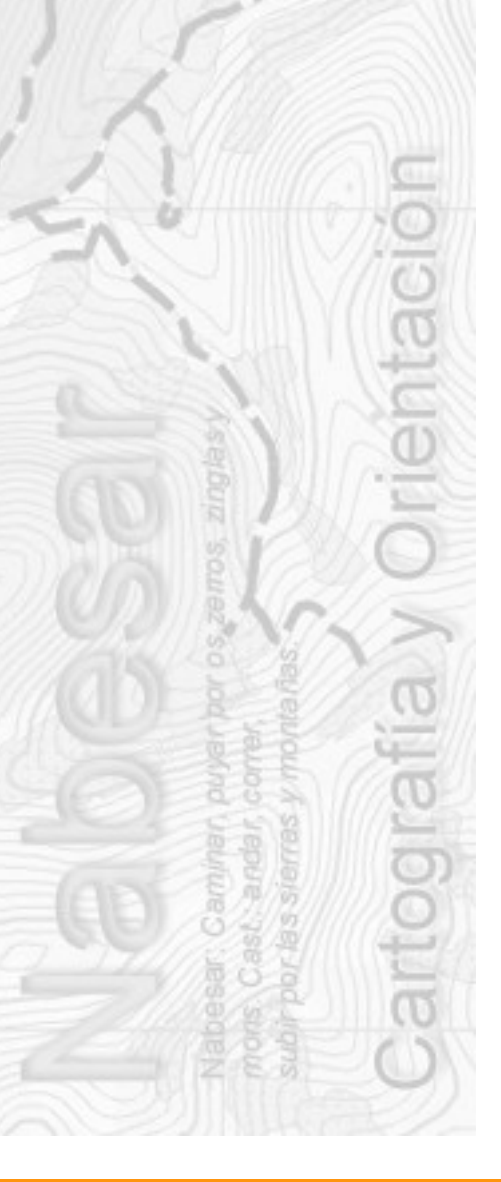

### 11.- CALCULAR MAPA DE SOMBRAS EN FORMATO \*. TIFF

Calcularemos un mapa de sombras que podremos usar como plantilla para localizar pistas, senderos y elementos ocultos bajo la vegetación.

Software necesario: QuantumGIS

Jugaremos con el Ángulo horizontal y el vertical para conseguir diferentes puntos de vista.

Iniciamos QuantumGIS

Raster ... Análisis de terreno ... Mapa de Sombras (Hillshade)

| apa de altitud                                                                                                    | sanleonardo2015_MDT      |  |  |
|----------------------------------------------------------------------------------------------------|--------------------------|--|--|
| apa de salida                                                                                                    | /sanleonardo2015_sombras |  |  |
| ormato de salida                                                                                                    | GeoTIFF                  |  |  |
| Factor Z                                                                                                    | 1.0                      |  |  |
|                                                                                                    |                          |  |  |
| Añadir resultados al proyect<br>Iluminación                                                                                         | 0                        |  |  |
| ictor Z<br>Añadir resultados al proyec<br>Iluminación<br>Azimut (ángulo horizontal)                                                 | 300,00                   |  |  |
| <ul> <li>Añadir resultados al proyecti</li> <li>Iluminación</li> <li>Azimut (ángulo horizontal)</li> <li>Ángulo vertical</li> </ul> | 0<br>300,00<br>40,00     |  |  |

En Capa de altitud ... seleccionamos nuestro MDT, en nuestro ejemplo será "sanleonardo2015\_MDT.asc"

En Capa de salida ... le damos nombre y lugar donde guardar ... en nuestro ejemplo será ... "sanleonardo2015\_sombras.tif"

En formato de salida ... GeoTIFF

En Factor Z ... 1.0

En ángulo horizontal ... 300

En ángulo vertical ... 400

Aceptar.

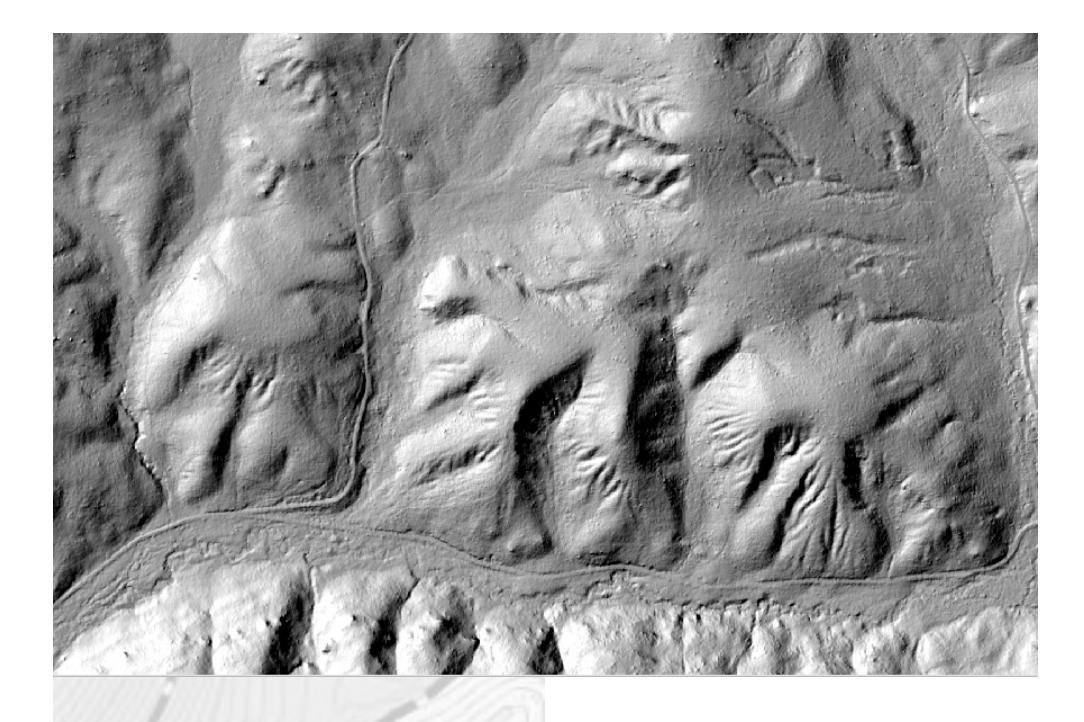

Lo vamos a guardar en formato \*.TIFF para poder ser usado como plantilla en Openorienteering Mapper

| Q Guardar capa de easter como ? 🔀                                                            |
|----------------------------------------------------------------------------------------------|
| Modo salida 🔿 Datos crudos 📀 Imagen renderizada                                              |
| Formato GTiff                                                                                |
| Guardar como narios/estudio lidar/san leonardo 2015/lidar/sanleonardo2015_sombras_render.tif |
| SRC SRC seleccionado (EP5G:25830, ETR589 / UTM zone 30N)                                     |
| 🔽 Añadir archivo guardado al mapa                                                            |
| ▼ Extensión (actual: capa)                                                                   |
| Norte 4635064.97                                                                             |
| Oeste 493967.09 Este 495999.09                                                               |
| Sur 4632117.97                                                                               |
| Extensión de la capa Extensión de la vista del mana                                          |
|                                                                                              |
|                                                                                              |
| Resolución (actual: capa)                                                                    |
| Horizontal 1     Vertical 1     Resolución de la capa                                        |
| Columnas 2032 Filas 2947 Tamaño de la capa                                                   |
|                                                                                              |
| ▶                                                                                            |
| Dirámides                                                                                    |
|                                                                                              |
| Valores sin datos                                                                            |
| Desde Hasta                                                                                  |
|                                                                                              |
|                                                                                              |
| Aceptar Cancelar                                                                             |
|                                                                                              |
|                                                                                              |
|                                                                                              |
|                                                                                              |

Botón derecho sobre el nombre de la capa ... en nuestro ejemplo será ... "sanleonardo2015\_sombras.tif" ... guardar como ...

Activamos "Imagen renderizada"

En "Guardar como" ... elegimos nombre y lugar donde guardar ... en nuestro caso será ... **"sanleonardo2015\_sombras\_render.tif"** 

En SRC ... elegimos el de nuestro proyecto ... en nuestro ejemplo es ... EPSG:25830.

Aceptar.

La diferencia entre el archivo "sanleonardo2015\_sombras.tif" y el archivo "sanleonardo2015\_sombras\_render.tif" es que en el primero cada pixel lleva asignado un valor de pendiente y en el segundo lleva asignado un color de la escala de grises.

Openorienteering Mapper sólo puede importar el segundo, en nuestro caso será "sanleonardo2015\_sombras\_render.tif".

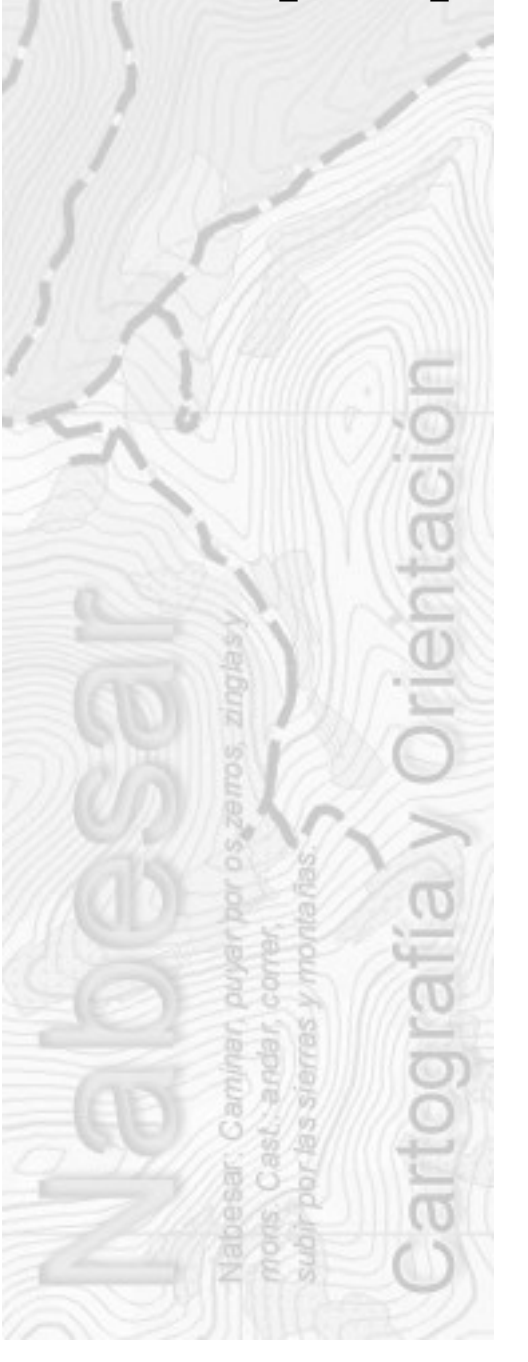

### 12.- EXPORTAR NUESTRO MAPA BASE COMO RASTER GEOTIFF (\*.TIFF)

Exportaremos nuestro mapa base en formato raster \*. TIFF para ser empleado como plantilla en Openorienteering Mapper.

Software necesario: QuantumGIS

Con el diseñador de impresión de QuantumGIS, lo que diseñamos son plantillas en las que irá insertado nuestro mapa base. Esta misma plantilla puede ser usada para otros mapas base. Tenemos que tener en cuenta que si en QuantumGIS desactivamos o activamos una capa, esta capa aparecerá o desaparecerá del diseño de impresión.

#### Iniciamos QuantumGIS

Ver ... Paneles ... Panel de orden de capas

Pinchamos y arrastramos las capas para conseguir el siguiente orden de visualización:

"sanleonardo2015\_pendientes.tif"

"sanleonardo2015\_curvas\_2punto5m\_generalizadas.shp"

"sanleonardo2015\_curvas\_5m\_generalizadas.shp"

"MC sanleonardo2015\_vege entre 131 y 400.tif"

"MC sanleonardo2015\_vege entre 030 y 130.tif"

"MC sanleonardo2015\_vege mayor 400.tif"

"límite San Leonardo 2016.shp"

Dependiendo de lo que queramos que aparezca en nuestro mapa base, activaremos o desactivaremos las capas del listado anterior.

Proyecto ... Nuevo diseñador de impresión ...

Le damos nombre ... en nuestro ejemplo "Mapa Base Nabesar San Leonardo 2015" En la pestaña Elementos ... Diseño ...

| Elementos Hist                | orial de órdenes                    | totto Elementes contractoriotetto                                                                                                    |                                        |                      |
|-------------------------------|-------------------------------------|----------------------------------------------------------------------------------------------------|----------------------------------------|----------------------|
| 💿 🔍 Element                   | to                                  | Elemenuos                                                                                                    |                                        |                      |
| X X Mapa Ba                   | ase NABESAR San Leo                 |                                                                                                    |                                        |                      |
| X X Aapa (                    | de escala><br>D                     |                                                                                                    |                                        |                      |
|                               |                                     |                                                                                                    |                                        |                      |
|                               |                                     |                                                                                                    |                                        |                      |
| Diseño Propied                | lades del elemento G                | eneración de atlas                                                                                                    |                                        |                      |
|                               | ragina<br>Pagina                    | obación Diseño concontración de la                                                                                                    |                                        |                      |
| Preestablecidos               | A4 (210x297 mm)                     |                                                                                                    | •                                      |                      |
| Anchura                       | 210,00                              |                                                                                                    |                                        |                      |
| Altura                        | 297.00                              |                                                                                                    |                                        |                      |
| Unidades                      |                                     |                                                                                                    |                                        |                      |
| Orientación                   | Mastical                            |                                                                                                    |                                        |                      |
| Onentacion                    | verucai                             |                                                                                                    |                                        |                      |
| Ajustar pági                  | ina al contenido 👘                  |                                                                                                    |                                        |                      |
| Configuració                  | ón de página 👘                      |                                                                                                    |                                        |                      |
| ▼ Configuració                | ón de exportación —                 |                                                                                                    |                                        |                      |
| Resolución de ex              | xportación                          | 300.000                                                                                                    |                                        |                      |
|                               | no ráster                           | Coorbbb                                                                                                    |                                        |                      |
| X Guardas ard                 | hivo de georreferenciació           | ón                                                                                                    |                                        |                      |
| Mapa de referer               | ncia                                | Mapa 0                                                                                                    | -                                      |                      |
| Guías y cuad                  | trícula                             |                                                                                                    |                                        |                      |
| Variables -                   |                                     |                                                                                                    |                                        | •                    |
|                               | 3000                                | The second second secon |                                        |                      |
| Tamañ                         | io de página                        | en nuestro ejemplo .                                                                                                    | A4                                     |                      |
| Orienta                       | ación en nue                        | estro ejemplo Vertio                                                                                                    | cal                                    |                      |
| En cor                        | nfiguración de e                    | exportación                                                                                                    |                                        |                      |
|                               | Resolución de                       | exportación 300pp                                                                                                    | p                                      |                      |
|                               | Mapa de refere                      | encia en nuestro ca                                                                                                    | aso Mapa 0                             |                      |
|                               | Activar Gua                         | rdar archivo de georre                                                                                                    | eferenciación.                         |                      |
| lic en "Añad<br>squina inferi | lir mapa nuevo'<br>ior derecha y so | ' clic en la esquina<br>oltamos el clic.                                                                                                    | superior del A4, a                     | arrastramos hasta la |
| n la pestaña                  | a Elementos                         | Propiedades del eler                                                                                                    | nento Mapa 0                           |                      |
| En Pro                        | piedades princ                      | ipales                                                                                                    | ······································ |                      |
| 9 774                         | En el desplega                      | ble Representar                                                                                                    |                                        |                      |
|                               | En Escala                           | n nuestro caso será 1                                                                                                    | 0000                                   |                      |
|                               |                                     |                                                                                                    |                                        |                      |

El mapa se nos habrá descolocado, para mover los elementos hay dos botones:

Nabesar

Seleccionar/mover elemento: nos mueve el elemento dónde hemos insertado el mapa base.

Mover contenido del elemento: movemos el mapa base dentro del elemento.

Podemos poner Líneas de Norte:

En cuadrículas ... clic en "+" ...

En Tipo de cuadrícula ... Sólido

En unidades de intervalo ...

Unidad de mapa

Intervalo X ... en nuestro caso 250

El diseñador de impresión nos da muchas posibilidades como añadir coordenadas, escalímetro, escala, texto, etc ...

Para exportar este diseño ... Clic en el botón "Exportar como imagen" ... Elegimos nombre de archivo y el formato \*.TIFF ... 300ppp ... Aceptar.

Guardamos y cerramos el diseño de impresión.

Nos ha generado nuestro mapa base, en nuestro ejemplo será "**Mapa Base NABESAR San Leonardo 2015.tiff**" y el archivo adjunto con la georreferenciación "**Mapa Base NABESAR San Leonardo 2015.tfw**"

Si queremos volver a usar nuestra plantilla para otros mapas base, podremos acceder a ella en Proyecto ... Administrador de diseñadores.

| Mapa base Nabesar San Leonardo 2015                                                          |                |           |
|----------------------------------------------------------------------------------------------|----------------|-----------|
| ▼ Nuevo a partir de plantilla<br>Diseñador vacío                                             |                | Añadir    |
| Abrir directorio de plantillas usuario<br>Mo <u>s</u> trar <u>D</u> uplicar Elimina <u>r</u> | predeterminado | Cerrar    |
| estro mapa base en formato                                                                   | Raster *.tiff  | queda así |
| Nabes<br>mons C<br>subirpo                                                                   | 5              | •         |

Pag.47

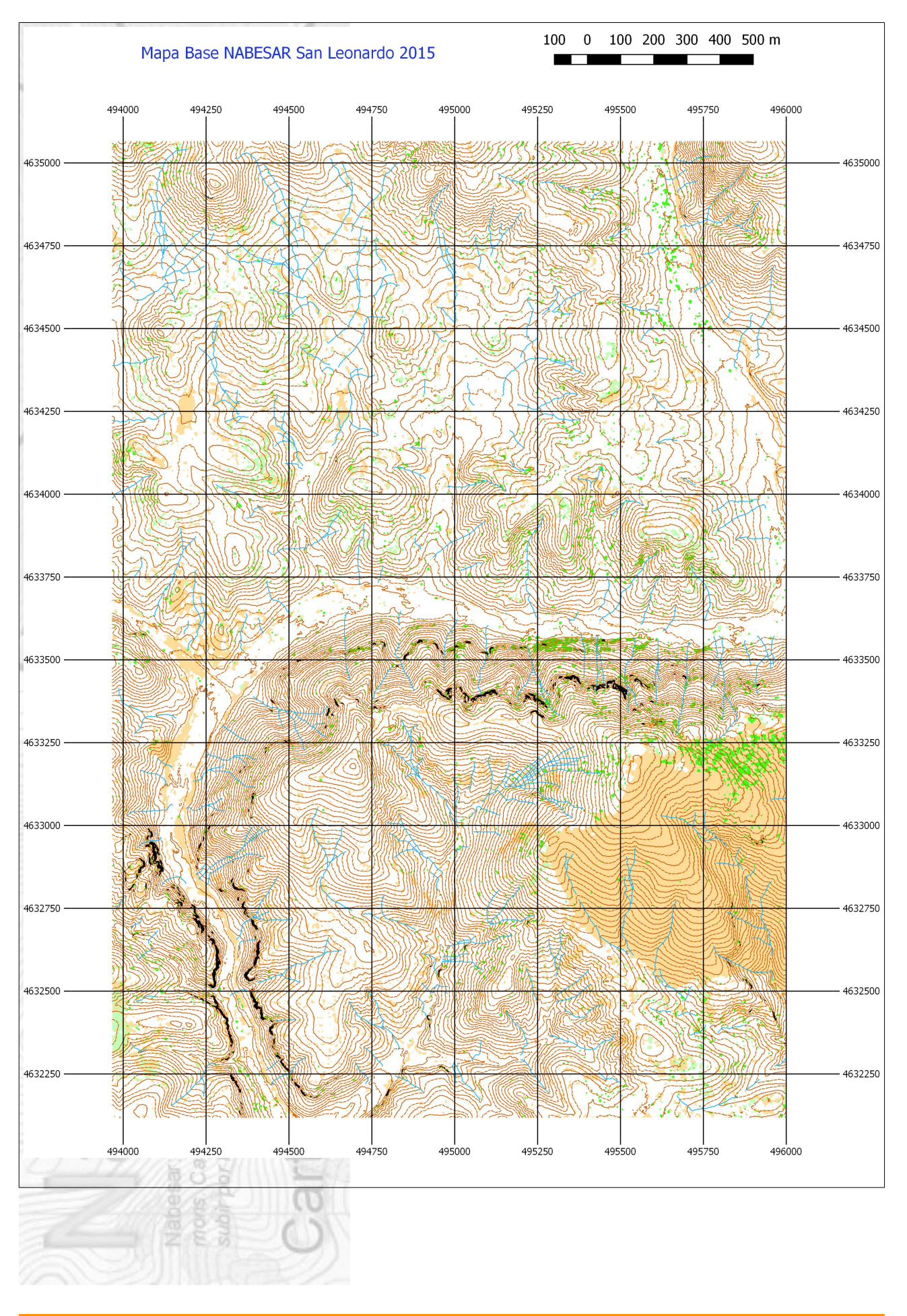

#### **13.- INICIAR UN NUEVO MAPA CON OPENORIENTEERING MAPPER**

Vamos a iniciar un nuevo mapa de orientación "georreferenciado" en el que pondremos como plantilla nuestro mapa base e importaremos en formato \*.DXF nuestras curvas de nivel y arroyos.

Software necesario: Openorienteering Mapper.

#### Poner como plantilla nuestro mapa base (\*.TIFF)

Iniciamos OpenOrienteering Mapper

| Escala: 1 : 10000 ▼<br>Conjuntos de símbolos:                                                                                                    |   |
|----------------------------------------------------------------------------------------------------|---|
| Conjunto de símbolos vacío<br>Course_Design_10000<br>ISMTBOM_10000<br>ISMTBOM_uk_10000<br>ISOM_10000<br>ISOM_cs_10000<br>ISOM_fi_10000<br>ISOM_ru_10000 | E |
| ISSkiOM_10000<br>Course_Design_4000 (1 : 4000)                                                                                                    |   |

Archivo ... Nuevo ...

Elegimos la escala ... en nuestro ejemplo será 1:10000

Elegimos el juego de símbolos ... en nuestro ejemplo será ISOM 10000

Crear

Nabesar

Plantillas ... Abrir Plantilla ... Elegimos nuestro mapa base \*.tiff, en nuestro caso será "Mapa Base NABESAR San Leonardo 2015.tiff" ... Aceptar

| maño de imagen: 2480 x 35       | 07                           |
|---------------------------------|------------------------------|
| ecifique cómo posicionar o esca | alar <mark>la imagen:</mark> |
| Georreferenciado (Archivo mu    | ndial)                       |
| Metros por pixel:               |                              |
| Escaneado con                   | ppp                          |
| Escala de plantilla: 1:         |                              |

# Nos confirma que está "georreferenciado" ... Abrir.

| 🧊 Georreferenciación de mapa - Op                                    | enOrienteering Mapper 0.6.6                                                                        |               |  |
|----------------------------------------------------------------------|----------------------------------------------------------------------------------------------------|---------------|--|
| Sistema de coordenadas de refer                                      | encia del mapa                                                                                     |               |  |
| Sistema de Coordenadas de referencia:                                | Por código EPSG 🔹                                                                                  |               |  |
| Código EPSG:                                                         | 25830                                                                                              |               |  |
| Estado:                                                              | válido                                                                                             |               |  |
| Factor de escala de rejilla:                                         | 1,000000                                                                                           |               |  |
| Punto de referencia                                                  |                                                                                                    |               |  |
| Coordenadas del mapa:                                                | 0,00 mm 🗘 X 0,00 mm 🗘 Y Picar en el mapa                                                           |               |  |
| Coordenadas de EPSG 25830:                                           | 494978,26 m 🗲 E 4633577,32 m 🚔 N                                                                   |               |  |
| Coordenadas geográficas:                                             | 41,85408408 ° 🔷 N -3,06049812 ° 🖨 E (Datum: WGS84)                                                 |               |  |
|                                                                      |                                                                                                    |               |  |
| Mostrar punto de referencia en:                                      | OpenStreetMap   World of O Maps                                                                    |               |  |
| Ante cambios de CRS, mantener:                                       | Ocordenadas de proyección                                                                          |               |  |
|                                                                      | Coordenadas geográficas                                                                            |               |  |
| Norte del mapa                                                       |                                                                                                    |               |  |
| Declinación:                                                         | 0,00 ° 🚽 Buscar                                                                                    |               |  |
| Variación de rejilla:                                                | 0,00 ° (bloqueado)                                                                                 |               |  |
|                                                                      |                                                                                                    |               |  |
| Reset                                                                | OK Cancel Help                                                                                     |               |  |
| En Sistema de Coord<br>En Código EPSG<br>"Propiedades del Pro<br>OK. | denadas de referencia Por código EPSG<br>en nuestro ejemplo será 25830 (lo podemos ver<br>oyecto") | en QGIS en    |  |
| 🧊 Seleccionar sistema de coo                                         | ordenadas de referencia - OpenOrien                                                                |               |  |
| Seleccionar el sistema de refere                                     | ncia de coordenadas en el archivo mundial                                                          |               |  |
|                                                                      |                                                                                                    |               |  |
| Sistema de Coordenadas de refe                                       | erencia: El mismo que el del mapa                                                                  |               |  |
| Estado:                                                              | válido                                                                                             |               |  |
|                                                                      | OK Cancel                                                                                          |               |  |
| En Sistemas de Coor<br>que el del mapa"                              | rdenadas de referencia desplegamos y elegin                                                        | nos "El mismo |  |

Nabesar

Archivo ... Guardar ... elegimos nombre y lugar donde guardar.

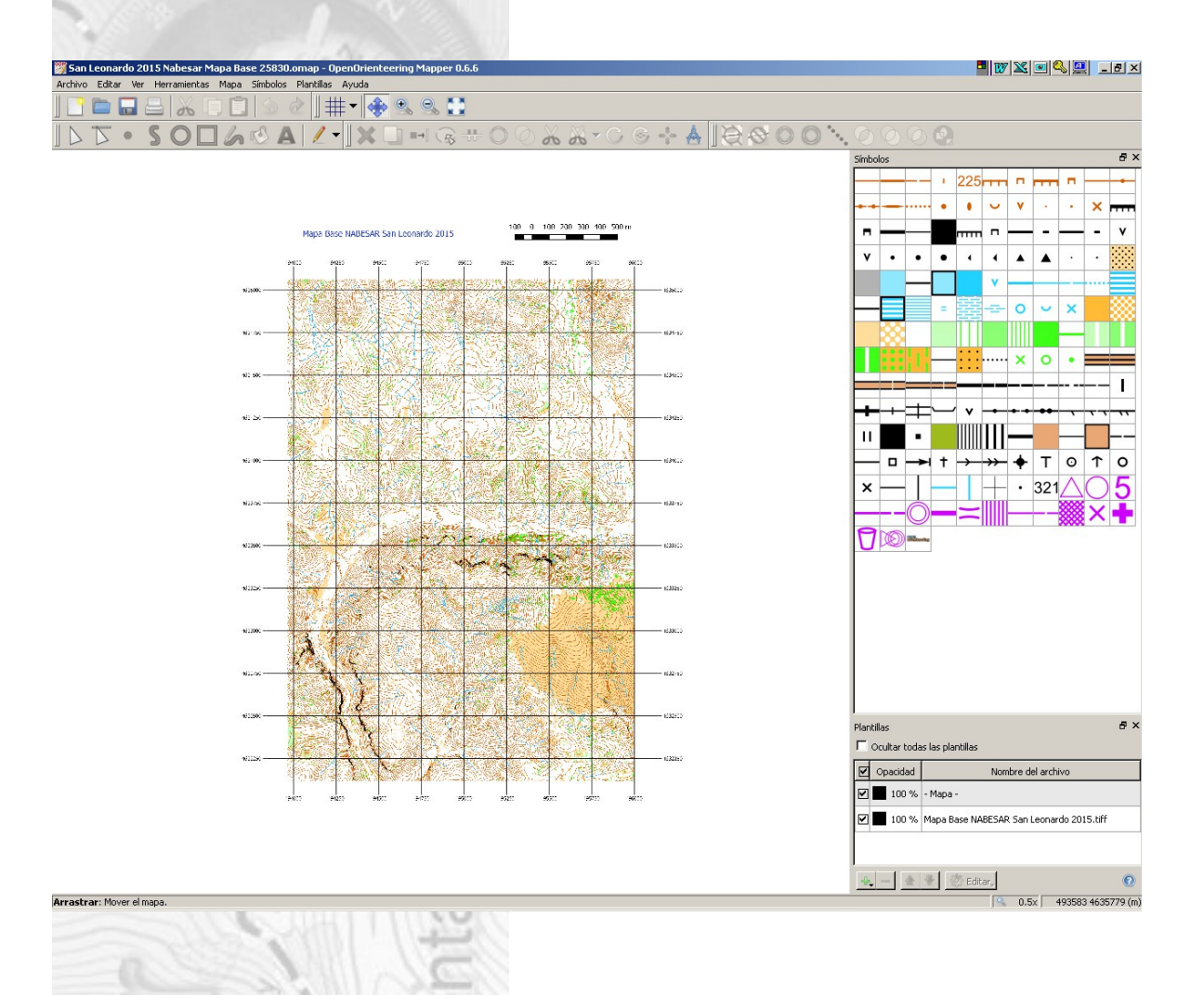

#### Importar las curvas de nivel (ISOM 101.0) en formato \*.DXF

Archivo ... Importar ... seleccionamos nuestro archivo de curvas \*.DXF, en nuestro ejemplo será ... "sanleonardo2015\_101.dxf" ... OK

En Sistemas de Coordenadas de referencia ... desplegamos y elegimos "El mismo que el del mapa"

OK.

Nabesar

OK.

Tenemos las curvas (ISOM 101.0) en nuestro mapa con "símbolo desconocido", vamos a cambiarlas al símbolo 101.0 ...

Clic en el juego de símbolos sobre el símbolo 101.0

Clic sobre "Cambiar Símbolo"

Para las curvas auxiliares (ISOM 103.0) repetiremos el proceso anterior.

Importar los arroyos (ISOM 306.0) en formato \*.DXF

Archivo ... Importar ... seleccionamos nuestro archivo de arroyos \*.DXF, en nuestro ejemplo será ... "sanleonardo2015\_arroyos.dxf" ... OK

En Sistemas de Coordenadas de referencia ... desplegamos y elegimos "El mismo que el del mapa"

OK.

Tenemos los arroyos (ISOM 306.0) en nuestro mapa con "símbolo desconocido", vamos a cambiarlos al símbolo 306.0 ...

Clic en el juego de símbolos sobre el símbolo 306.0

Clic sobre "Cambiar Símbolo"

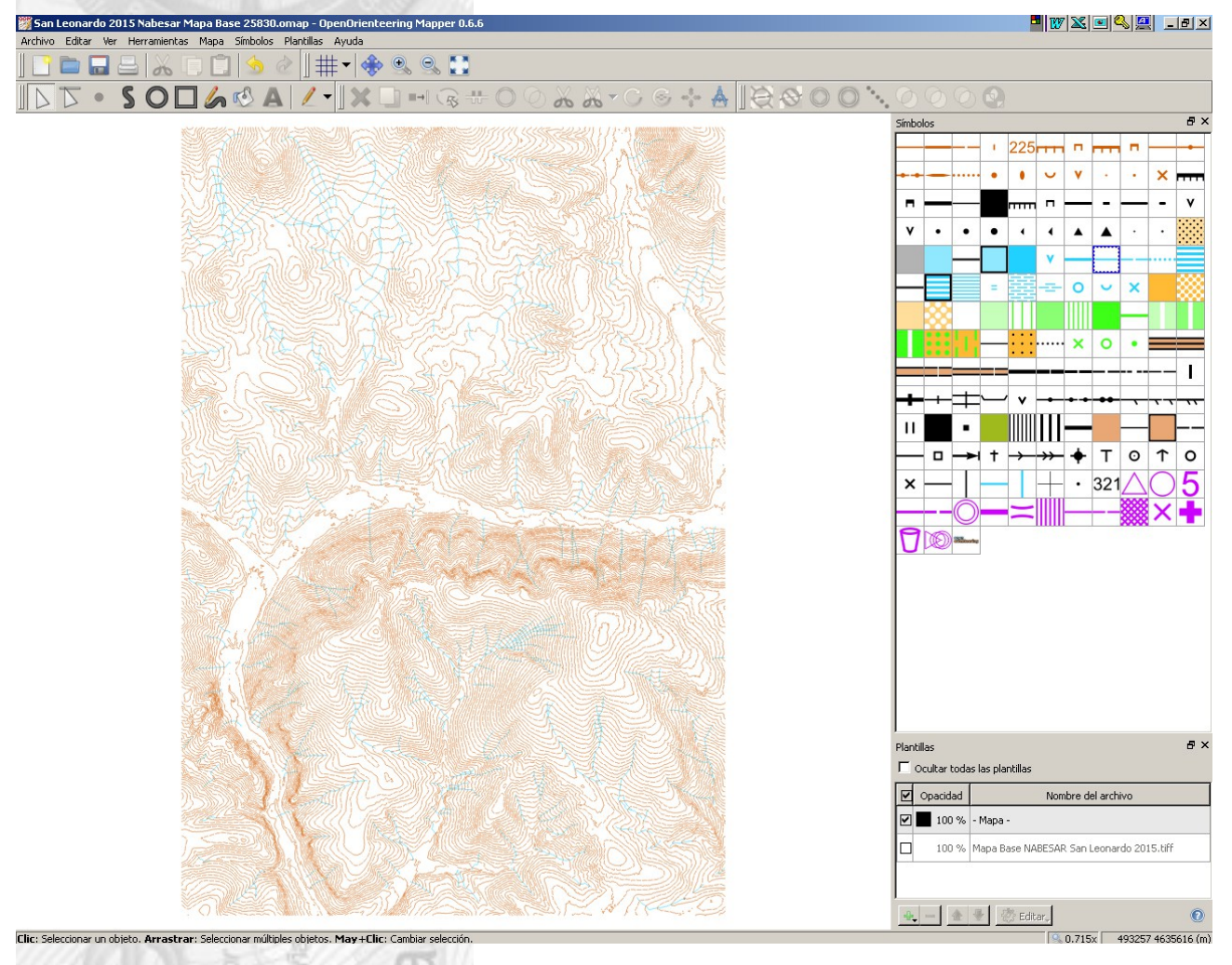

Poner como plantilla nuestro mapa de sombras (\*.TIFF)

Plantillas ... Abrir plantilla ... repetimos el proceso ralizado con nuestro mapa base.

#### Ya tenemos nuestro mapa base en OpenOrienteering Mapper.